# 配置并验证Firepower设备上的端口通道

## 目录

<u>简介</u>

<u>先决条件</u>

<u>要求</u>

<u>使用的组件</u>

#### <u>背景信息</u>

#### <u>配置</u>

<u>在 FPR4100/FPR9300 上配置端口通道</u>

通过 FXOS 用户界面配置端口通道 (FPR4100/FPR9300)

#### <u>交换机配置</u>

通过 FXOS CLI 配置端口通道 (FPR4100/FPR9300)

在 FPR21xx/FPR1xxx 上配置端口通道

<u>FDM 配置</u>

#### <u>验证</u>

<u>验证 FPR4100/FPR9300 上的端口通道</u>

<u>验证 FPR21xx/FPR1xxx 上的端口通道</u>

#### <u>故障排除</u>

<u>LACP 概述</u>

对 FPR4100/FPR9300 上的端口通道执行故障排除

对 FPR21xx/FPR1xxx 上的端口通道执行故障排除

<u>其他故障排除(所有平台通用)</u>

#### <u>常见问题</u>

例 1.EtherChannel模式不匹配

<u>案例 2.错误的端口通道设计</u>

<u>案例 3.未分配FXOS端口通道</u>

案例 4.有关Port-Channel的运行状况警报未接收任何数据包

<u>案例 5.FMC上的运行状况警报:已取消关联端口通道或已添加接口</u>

#### <u>端口通道注意事项</u>

#### <u>设计注意事项</u>

<u>例 1.高可用性中的FTD/ASA刀片</u> <u>案例 2.集群中的FTD/ASA</u> <u>案例 3.Port-Channel在FXOS上终止</u>

<u>案例 4.通过FXOS的端口通道</u>

### <u>其他注意事项</u>

<u>常见问题解答 (FAQ)</u>

#### <u>相关信息</u>

# 简介

本文档介绍如何配置、验证Firepower设备上的端口通道并对其进行故障排除。

# 先决条件

## 要求

Cisco 建议您了解以下主题:

- Firepower Management Center (FMC)
- Firepower Chassis Manager (FCM)
- Firepower eXtensible Operating System (FXOS)
- Firepower Threat Defense (FTD)
- EtherChannel (EC)

注意:在本文档中,术语EtherChannel和Port-Channel(PC)互换使用。

## 使用的组件

本文档中的信息基于以下软件和硬件版本:

- 2个FPR4120,用于FXOS 2.2(2.17),FTD 6.2.0.2.51
- 1个FPR4110,用于FXOS 2.1(0.159),FTD 6.1.0.330
- 1个FTD 6.2.1上的FPR2110(内部版本341)
- 1个FPR1150(在FTD 6.5.0上)
- WS-C3750X-24 on15.2(4)E5

本文档中的信息都是基于特定实验室环境中的设备编写的。本文档中使用的所有设备最初均采用原 始(默认)配置。如果您的网络处于活动状态,请确保您了解所有命令的潜在影响。

# 背景信息

本文档介绍如何在 Firepower 设备(如 FPR1xxx、FPR21xx、FPR41xx、FPR93xx)上配置、验 证端口通道并进行故障排除。文档配置示例基于Firepower威胁防御(FTD),但许多概念(例如验证 和故障排除)也完全适用于自适应安全设备(ASA)。

## 配置

在 FPR4100/FPR9300 上配置端口通道

网络图

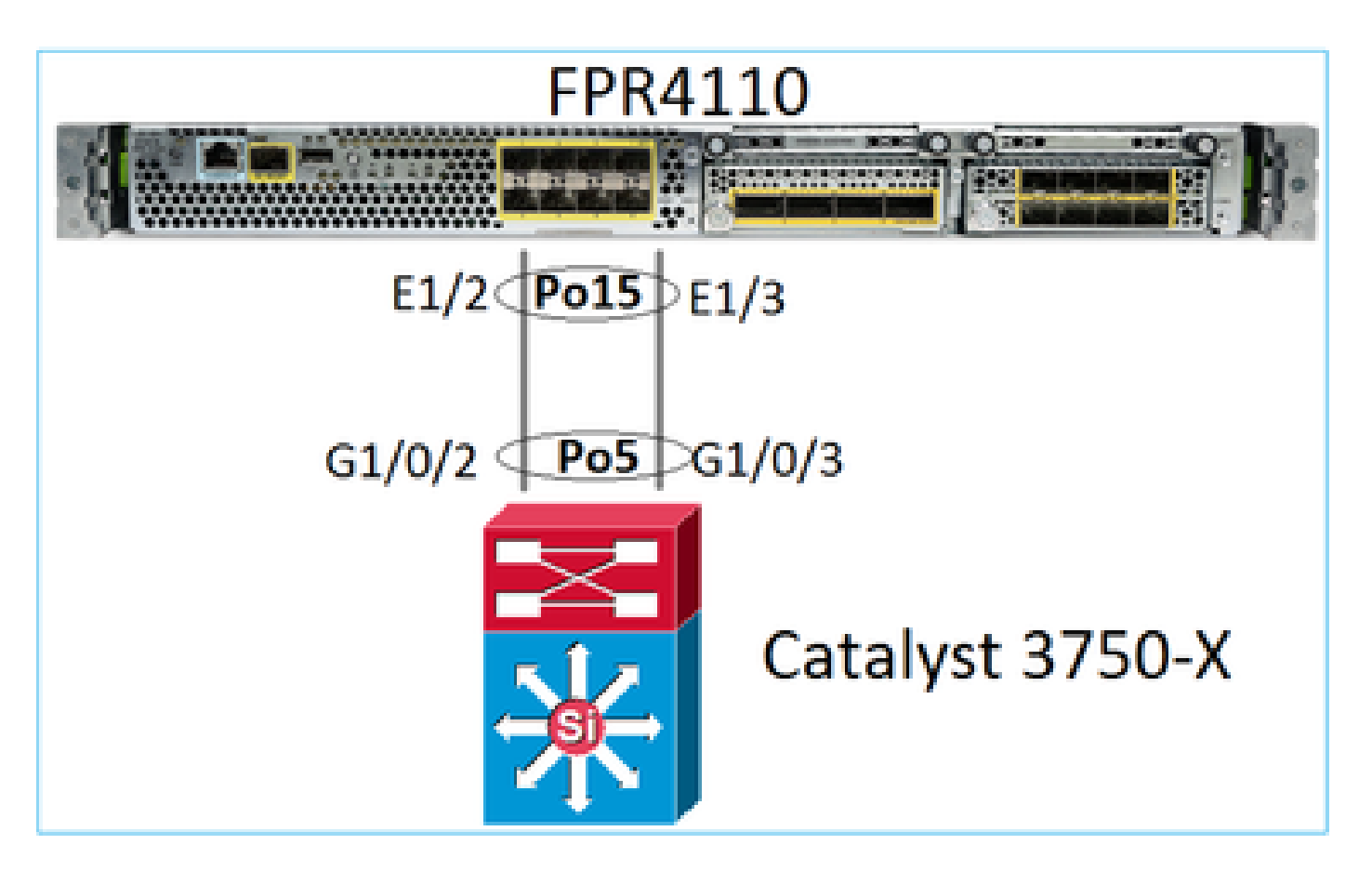

通过 FXOS 用户界面配置端口通道 (FPR4100/FPR9300)

Firepower 设备上的 FTD 端口通道由 FXOS 代码管理。在 FPR4100/FPR9300 上,可通过 Firepower Chassis Manager 完成配置:

| Overview Interfac                                                                                                    | Logical Devi | ices Security | Engine Platform S | ettings     |                  |                  |                 |             |     |
|----------------------------------------------------------------------------------------------------|--------------|---------------|-------------------|-------------|------------------|------------------|-----------------|-------------|-----|
| Network Module 1       Network Module 2: Empty         I       3       5         I       3       5 |              |               |                   |             |                  |                  |                 |             |     |
| Add Port Channel Filt                                                                                                    |              |               |                   |             | t Channel Filter | ×                |                 |             |     |
| Interface                                                                                                    | Туре         | Admin Speed   | Operational Speed | Application | Admin Duplex     | Auto Negotiation | Operation State | Admin State |     |
| MGMT                                                                                                    | Management   |               |                   |             |                  |                  |                 |             |     |
| <ul> <li>Port-channel15</li> </ul>                                                                                                    | data         | 1gbps         | lgbps             | FTD         | Full Duplex      | no               | up              |             | 6   |
| Ethernet1/2                                                                                                    |              |               |                   |             |                  |                  | up              |             |     |
| Ethernet1/3                                                                                                    |              |               |                   |             |                  |                  | up              |             |     |
| Port-channel48                                                                                                    | cluster      | 10gbps        | indeterminate     |             | Full Duplex      | no               | admin-down      | X           | J 6 |
| Ethernet1/1                                                                                                    | mgmt         | 1gbps         | 1gbps             | FTD         | Full Duplex      | no               | up              |             | Ø   |
| Ethernet1/4                                                                                                    | data         | 10gbps        | 10gbps            |             | Full Duplex      | no               | failed          | ()X)        | ø   |

| All Interfaces          | Hardware Bypass |                   |                            |       |               |             |   |        |
|-------------------------|-----------------|-------------------|----------------------------|-------|---------------|-------------|---|--------|
|                         |                 | Edit Port Cha     | nnel - Port-ci             | hanne | el15          |             |   | ?×     |
| Interface               | Туре            | Port Channel ID:  | 15                         |       | Enable        |             |   |        |
| 🗐 мдмт                  | Management      | Type:             | Data                       | ~     |               |             |   |        |
| 4 🗰 Port-channel15 data |                 | Admin Speed:      | 1gbps 👻                    |       |               |             |   |        |
| Ethernet                | :1/2            | Admin Duplex:     | Full Duplex                | *     |               |             |   |        |
| Ethernet                | :1/3            | Auto Negotiation: | ○ Yes ⑧ No                 |       |               |             |   |        |
| Port-channe             | el48 cluster    |                   |                            |       |               |             |   |        |
| Ethernet1/1             | L mgmt          | Interfaces        |                            |       |               |             |   |        |
| Ethernet1/4             | a data          | Ava               | ilable Interface           | _     |               | Member ID   |   |        |
| Ethernet1/5             | 5 data          |                   | Ethernet1/4                |       |               | Ethernet1/2 | 8 |        |
| Ethernet1/6             | 5 data          |                   | Ethernet1/5                |       |               | Continue, 5 |   |        |
| Ethernet1/7             | 7 data          |                   | Ethernet1/6                |       |               |             |   |        |
| Ethernet1/8             | 3 data          |                   | Ethernet1/7<br>Ethernet1/8 |       | Add Interface |             |   |        |
| Ethernet3/1             | l data          |                   | Ethernet3/1                |       |               |             |   |        |
| Ethernet3/2             | 2 data          |                   | Ethernet3/2<br>Ethernet3/3 |       |               |             |   |        |
| Ethernet3/3             | 3 data          |                   | Ethernet3/4                |       |               |             |   |        |
| Ethernet3/4             | a data          |                   | Ethernet3/5                | -     |               |             |   |        |
| Ethernet3/5             | 5 data          |                   |                            |       |               |             |   |        |
| Ethernet3/6             | 5 data          |                   |                            |       |               |             | к | Cancel |

在分配给逻辑设备之前,端口通道一直处于关闭状态(故障状态):

| Overview       | Interfaces  | Logical Devices | Security Engine  | Platform Settings | 3               |                    |                   |             |                                                                                                    |
|----------------|-------------|-----------------|------------------|-------------------|-----------------|--------------------|-------------------|-------------|----------------------------------------------------------------------------------------------------|
|                |             | CONSOLE         | MGMT USB         | twork Module 1    | 7<br>8          | lodule 2 : Empty   | Network<br>1<br>2 | 4 6         |                                                                                                    |
| All Interfaces | Hardware B  | ypass           |                  |                   |                 |                    |                   | Add Dort    | Channel                                                                                                    |
| Interface      | Туре        | Admin Sp        | oeed Operational | Speed Applicatio  | on Admin Duple: | x Auto Negotiation | Operation State   | Admin State | Chariner                                                                                                    |
| М мбмт         | Mana        | gement          |                  |                   |                 |                    |                   |             |                                                                                                    |
| 4 🗰 Port-chan  | nel15 data  | 1gbps           | 1gbps            |                   | Full Duplex     | no                 | failed            |             | P 🖥                                                                                                    |
| Etherne        | et1/2 data  | 1gbps           |                  |                   | Full Duplex     | no                 | down              |             |                                                                                                    |
| Ethern         | et1/3 data  | 1gbps           |                  |                   | Full Duplex     | no                 | down              |             |                                                                                                    |
| Port-chan      | nel48 clust | er 10gbps       | indeterminate    | e                 | Full Duplex     | no                 | admin-down        | X           | P 🖥                                                                                                    |
| Ethernet1      | /1 mgm      | t 1gbps         | lgbps            | FTD               | Full Duplex     | no                 | up                |             | s de la constante de la constante de la consta |
| Ethernet 1     | /4 data     | 10gbps          | 10gbps           |                   | Full Duplex     | no                 | failed            | X           | s and the second second second second second second second second second second second second second second se                                                                                                    |
| Ethernet 1     | /5 data     | 10gbps          | 10gbps           |                   | Full Duplex     | no                 | sfp-not-present   | X           | P                                                                                                    |
| Ethernet 1     | /6 data     | 10gbps          | 10gbps           | FTD               | Full Duplex     | no                 | sfp-not-present   | X           | 62                                                                                                    |
| Ethernet 1     | /7 data     | 10gbps          | 10gbps           |                   | Full Duplex     | no                 | sfp-not-present   | X           | 6                                                                                                    |
| Ethernet 1     | /8 data     | 10gbps          | 10gbps           |                   | Full Duplex     | no                 | sfp-not-present   | X           | P                                                                                                    |
| Ethernet3      | /1 data     | 10gbps          | 10gbps           |                   | Full Duplex     | no                 | admin-down        | X           | P                                                                                                    |
| Ethernet3      | /2 data     | 10gbps          | 10gbps           |                   | Full Duplex     | no                 | admin-down        | (X)         | ø                                                                                                    |
| Ethernet3      | /3 data     | 10gbps          | 10gbps           |                   | Full Duplex     | no                 | admin-down        | X           | 6                                                                                                    |
| Ethernet3      | /4 data     | 10gbps          | 10gbps           |                   | Full Duplex     | no                 | admin-down        | X           | 6                                                                                                    |
| Ethernet3      | /5 data     | 10gbps          | 10gbps           |                   | Full Duplex     | no                 | admin-down        | X           | P                                                                                                    |
| Ethernet3      | /6 data     | 10gbps          | 10gbps           |                   | Full Duplex     | no                 | admin-down        |             | 0                                                                                                    |

## 要将端口通道分配给逻辑设备,请按下图操作:

| Overview Interfaces Logical Devices                                      | Security Engine Platform Settings | System Tools Help adm |
|--------------------------------------------------------------------------|-----------------------------------|-----------------------|
| Provisioning - mzafeiro_FTD<br>Standalone   Cisco Firepower Threat Defen | se   6.2.0.363                    | Save Cancel           |
| Data Ports                                                               |                                   |                       |
| Ethernet1/4                                                              |                                   |                       |
| Ethernet1/5                                                              |                                   |                       |
| Ethernet1/6                                                              |                                   |                       |
| Ethernet1/7                                                              |                                   |                       |
| Ethernet1/8                                                              |                                   |                       |
| Ethernet3/1                                                              | Ethernet1/6                       |                       |
| Ethernet3/2                                                              |                                   | <b>C</b>              |
| Ethernet3/3                                                              |                                   | FTD - 6 2 6 262       |
| Ethernet3/4                                                              |                                   | Ethernet1/1           |
| Ethernet3/5                                                              | Port-<br>channel15                | Click to configure    |
| Ethernet3/6                                                              |                                   |                       |
| Port-channel15                                                           |                                   |                       |
|                                                                          |                                   |                       |

| Overview                                                                                                    | Interfaces   | Logical De | vices Securi | ty Engine P   | Platform Settings |              |                  |                 |              |                  |
|----------------------------------------------------------------------------------------------------|--------------|------------|--------------|---------------|-------------------|--------------|------------------|-----------------|--------------|------------------|
| Network Module 1       Network Module 2: Empty         I       3         I       3         I |              |            |              |               |                   |              |                  |                 |              |                  |
| All Interface                                                                                                    | s Hardware B | Bypass     |              |               |                   |              |                  |                 |              |                  |
|                                                                                                    |              |            |              |               |                   |              |                  |                 |              | Add Port Channel |
| Interface                                                                                                    | ту           | /pe        | Admin Speed  | Operational S | speed Application | Admin Duplex | Auto Negotiation | Operation State | Admin State  |                  |
| 🗎 мдмт                                                                                                    | Ma           | anagement  |              |               |                   |              |                  |                 |              |                  |
| 4 🗰 Port-cha                                                                                                    | nnel15 da    | ita        | 1gbps        | 1gbps         | FTD               | Full Duplex  | no               | up              | $\checkmark$ | a 🖉 🗐            |
| Ether                                                                                                    | net1/2       |            |              |               |                   |              |                  | up              |              |                  |
| 🗎 Ether                                                                                                    | net1/3       |            |              |               |                   |              |                  | up              |              |                  |
| Port-cha                                                                                                    | nnel48 clu   | uster      | 10gbps       | indeterminate |                   | Full Duplex  | no               | admin-down      | X            | J 🖉              |
| Ethernet                                                                                                    | 1/1 m        | gmt        | 1gbps        | 1gbps         | FTD               | Full Duplex  | no               | up              | $\checkmark$ | 0                |

## 要点

- 在 FXOS 2.4.x 之前的版本中,FPR4100/FPR9300 仅支持 LACP,无"开启"模式或 PAGP。 自 FXOS 2.4.1.101 版本开始,数据和数据共享 EtherChannel 支持"开启"模式。
- 请确保要添加到Port-Channel的接口尚未添加到逻辑设备。如果是,则在添加Port-Channel时 ,它们不会显示在接口中。
- 无法启用/禁用单个端口通道成员,只能启用/禁用端口通道本身。
- 不能删除逻辑设备使用的端口通道(例如,ASA或FTD)。必须先取消二者的关联。
- 除非已分配给逻辑设备,否则端口通道无法正常运行。如果从逻辑设备中移除 EtherChannel 或删除逻辑设备,该端口通道将恢复为挂起状态。
- 将连接至Active模式的交换机端口设置为最佳兼容性。

## 交换机配置

配置交换机时,为避免端口通道不稳定,建议执行以下操作:

- 使用 interface range 命令。
- 在进行影响端口通道操作的更改之前(例如,如果端口通道模式已更改),请关闭端口通道接口成员。

示例

#### <#root>

Switch(config)#

interface range g1/0/2 - 3

Switch(config-if-range)#

shutdown

Switch(config-if-range)#

switchport trunk encapsulation dot1q

Switch(config-if-range)#

```
switchport mode trunk
Switch(config-if-range)#
channel-group 5 mode active
Switch(config-if-range)#
no shutdown
```

注意:请始终参阅交换机型号配置指南部分了解更多详细信息。

通过 FXOS CLI 配置端口通道 (FPR4100/FPR9300)

步骤1:检验已分配给FTD逻辑设备的接口

<#root>

FP4110-7-A#

scope ssa

FP4110-7-A /ssa #

show logical-device

Logical Device: Name Description Slot ID Mode Oper State Template Name mzafeiro\_FTD 1 Standalone Ok ftd FP4110-7-A /ssa # scope logical-device mzafeiro\_FTD FP4110-7-A /ssa/logical-device #

show external-port-link

External-Port Link: Name Port or Port Channel Name App Name Description Ethernet11\_ftd Ethernet1/1 ftd Ethernet16\_ftd Ethernet1/6 ftd

第二步:检验机箱接口

<#root>

FP4110-7-A#

scope eth-uplink

FP4110-7-A /eth-uplink #

#### scope fabric a

#### FP4110-7-A /eth-uplink/fabric #

#### show interface

#### Interface:

| Port Name   | Port Type | Admin State | Oper State      | State Reason          |
|-------------|-----------|-------------|-----------------|-----------------------|
| Ethernet1/1 | Mgmt      | Enabled     | Up              |                       |
| Ethernet1/2 | Data      | Disabled    | Admin Down      | Administratively down |
| Ethernet1/3 | Data      | Disabled    | Admin Down      | Administratively down |
| Ethernet1/4 | Data      | Disabled    | Failed          | SFP checksum error    |
| Ethernet1/5 | Data      | Disabled    | Sfp Not Present | Unknown               |
| Ethernet1/6 | Data      | Disabled    | Sfp Not Present | Unknown               |
| Ethernet1/7 | Data      | Disabled    | Sfp Not Present | Unknown               |
| Ethernet1/8 | Data      | Disabled    | Sfp Not Present | Unknown               |
| Ethernet3/1 | Data      | Disabled    | Admin Down      | Administratively down |
| Ethernet3/2 | Data      | Disabled    | Admin Down      | Administratively down |
| Ethernet3/3 | Data      | Disabled    | Admin Down      | Administratively down |
| Ethernet3/4 | Data      | Disabled    | Admin Down      | Administratively down |
| Ethernet3/5 | Data      | Disabled    | Admin Down      | Administratively down |
| Ethernet3/6 | Data      | Disabled    | Admin Down      | Administratively down |
|             |           |             |                 |                       |

FP4110-7-A /eth-uplink/fabric #

show port-channel

| -    |         |  |
|------|---------|--|
| Dort | Channal |  |
| ruit | Channer |  |

| Port Channel Id | Name           | Port Type | Admin State | Oper State | State Reason         |
|-----------------|----------------|-----------|-------------|------------|----------------------|
|                 |                |           |             |            |                      |
| 48              | Port-channel48 | Cluster   | Disabled    | Admin Down | Administratively dow |

### 第三步:创建Port-Channel

#### <#root>

bsns-4110-2-A#

scope eth-uplink

bsns-4110-2-A /eth-uplink #

scope fabric a

bsns-4110-2-A /eth-uplink/fabric #

create port-channel 15

bsns-4110-2-A /eth-uplink/fabric/port-channel\* #

create member-port Ethernet1/5

bsns-4110-2-A /eth-uplink/fabric/port-channel/member-port\* #

exit

bsns-4110-2-A /eth-uplink/fabric/port-channel\* #

create member-port Ethernet1/6

```
bsns-4110-2-A /eth-uplink/fabric/port-channel/member-port* #
exit
bsns-4110-2-A /eth-uplink/fabric/port-channel* #
set port-type data
bsns-4110-2-A /eth-uplink/fabric/port-channel* #
set speed lgbps
bsns-4110-2-A /eth-uplink/fabric/port-channel* #
enable
bsns-4110-2-A /eth-uplink/fabric/port-channel* #
commit-buffer
```

第四步:将接口分配给FTD逻辑设备:

```
<#root>
```

```
FP4110-7-A#
```

scope ssa

FP4110-7-A /ssa #

scope logical-device mzafeiro\_FTD

FP4110-7-A /ssa/logical-device #

create external-port-link PC15\_ftd Port-channel15 ftd

FP4110-7-A /ssa/logical-device/external-port-link\* #

commit-buffer

FP4110-7-A /ssa/logical-device/external-port-link #

#### 确认

```
<#root>
FP4110-7-A#
scope ssa
FP4110-7-A /ssa #
scope logical-device mzafeiro_FTD
FP4110-7-A /ssa/logical-device #
show external-port-link
```

| Exte | ernal-Port Link: |                      |      |          |             |
|------|------------------|----------------------|------|----------|-------------|
|      | Name             | Port or Port Channel | Name | App Name | Description |
|      |                  |                      |      |          |             |
|      | Ethernet11_ftd   | Ethernet1/1          |      | ftd      |             |
|      | Ethernet16_ftd   | Ethernet1/6          |      | ftd      |             |
|      | PC15_ftd         | Port-channel15       |      | ftd      |             |

#### <#root>

FP4110-7-A#

scope eth-uplink

FP4110-7-A /eth-uplink #

#### scope fabric a

FP4110-7-A /eth-uplink/fabric #

#### show port-channel

Port Channel:

| Port Channel Id | Name           | Port Type | Admin State | Oper State | State Reason         |
|-----------------|----------------|-----------|-------------|------------|----------------------|
| 15              | Port-channel15 | Data      | Enabled     | Up         | Administratively dow |
| 48              | Port-channel48 | Cluster   | Disabled    | Admin Down |                      |

#### <#root>

FP4110-7-A /eth-uplink/fabric #

enter port-channel 15

FP4110-7-A /eth-uplink/fabric/port-channel #

show member-port

#### Member Port:

| Port Name   | Membership | Oper State | State Reason |
|-------------|------------|------------|--------------|
|             |            |            |              |
| Ethernet1/2 | Up         | Up         |              |
| Ethernet1/3 | Up         | Up         |              |

## 通过 FXOS CLI 删除端口通道 (FPR4100/FPR9300)

#### <#root>

FP4110-7-A#

scope eth-uplink

FP4110-7-A /eth-uplink #

scope fabric a

FP4110-7-A /eth-uplink/fabric #

delete port-channel 15

FP4110-7-A /eth-uplink/fabric\* #

commit-buffer

## 在 FPR21xx/FPR1xxx 上配置端口通道

## 网络图

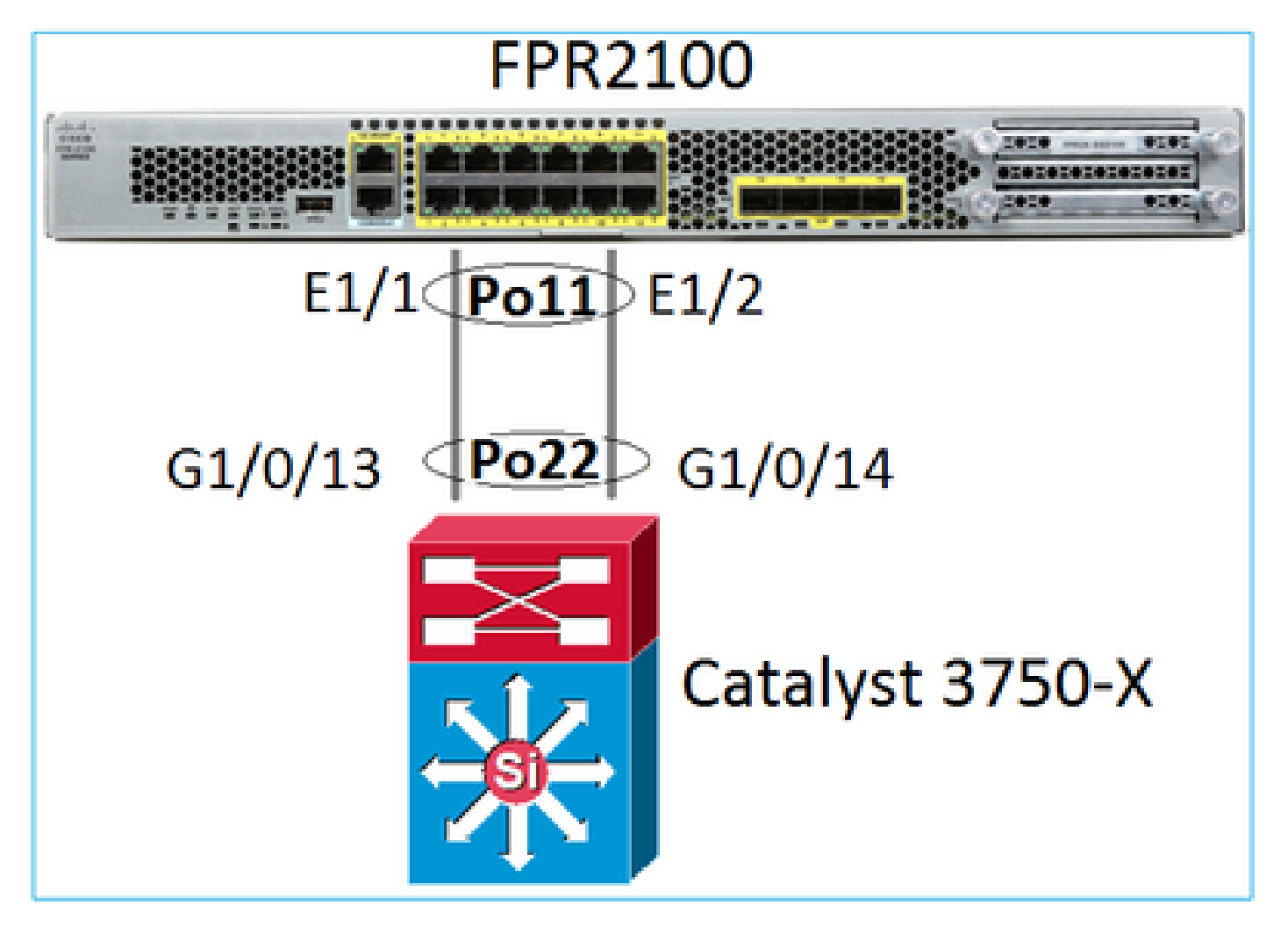

FPR21xx/FPR1xxx 设备上的 FTD 端口通道由 FXOS 代码管理,但由于 FTD 和 FXOS 代码集成在 同一软件捆绑包中,因此配置是从 FMC 完成:

| Over           | view Analysis       | Policies De | vices Obj               | Objects AMP Intelligence De |          | Dep        | loy 📀        | System    | Help 🔻  | admin 🔻     |           |
|----------------|---------------------|-------------|-------------------------|-----------------------------|----------|------------|--------------|-----------|---------|-------------|-----------|
| Devi           | ce Management       | NAT VPN     | <ul> <li>QoS</li> </ul> | Platform S                  | ettings  | FlexConfig | Certificates |           |         |             |           |
| FTC<br>Cisco F | TD2100 Save Scancel |             |                         |                             |          |            |              |           |         |             |           |
| Dev            | ice Routing         | Interfaces  | Inline Sets             | DHCP                        | SNMP     |            |              |           |         |             |           |
| 2              |                     |             |                         |                             |          |            |              |           | 0       | Add Inte    | erfaces 🔹 |
| s              | Interface           | Logic       | al Name Ty              | ype Sec                     | urity Zo | MAC Addre  | ss (Active/S | IP Addres | s 💿 Sul | o Interface |           |
| 0              | 🗭 Ethernet1/1       |             | Ph                      | iysical                     |          |            |              |           | 🕑 Eth   | er Channel  | Interface |
| 0              | Ethernet1/2         |             | Ph                      | iysical                     |          |            |              |           |         |             | <i>,</i>  |
| 0              | Ethernet1/3         |             | Ph                      | nysical                     |          |            |              |           |         |             | Ø.        |

| Add Ether Channel Interface                       | ? ×       |
|---------------------------------------------------|-----------|
| Name: INSIDE Enabled Management Only              |           |
| Security Zone:                                    |           |
| Description:                                      |           |
| General IPv4 IPv6 Advanced Hardware Configuration |           |
| MTU: 1500 (64 -<br>9198)                          |           |
| Ether Channel ID *: (1 - 48)                      |           |
| Available Interfaces C Selected Interfaces        |           |
| Search                                            | <b>ii</b> |
| Ethernet1/13                                      | 6         |
| Ethernet1/14                                      |           |
| Ethernet1/15                                      |           |
| Ethernet1/16                                      |           |
| Ethernet1/2                                       |           |
| Ethernet1/3                                       |           |
| USALED 1474                                       |           |
|                                                   |           |
|                                                   | OK Cancel |

通过高级选项卡配置模式(LACP"主动"或"开启"):

| Add Ether Ch    | annel Interf | ace                    |                 | ? - 🗙 |
|-----------------|--------------|------------------------|-----------------|-------|
| Name:           | INSIDE       | 🕑 Enabled              | Management Only |       |
| Security Zone:  |              |                        |                 | *     |
| Description:    |              |                        |                 |       |
| General IPv4    | IPv6 Adva    | anced Hardware Confi   | guration        |       |
| Information     | ARP and MAC  | Security Configuration |                 |       |
| LACP Mode:      |              | Active                 | *               |       |
| Active Mac Addr | ess:         | Active                 |                 |       |
| Standby Mac Ad  | ldress:      | On                     |                 |       |
| DNS Lookup:     |              |                        |                 |       |

通过硬件配置选项卡配置"双工"和"速度"设置:

| Add Ether Channel Interface |          |        |          |                         |   |  |  |
|-----------------------------|----------|--------|----------|-------------------------|---|--|--|
| Name:                       |          | INSIDE |          | Enabled Management Only |   |  |  |
| Security Z                  | one:     |        |          |                         | ~ |  |  |
| Descriptio                  | n:       |        |          |                         |   |  |  |
| General                     | IPv4     | IPv6   | Advanced | Hardware Configuration  |   |  |  |
| Duplex:                     |          |        | full     | ~                       |   |  |  |
| Speed:                      |          |        | 1gbps    | ~                       |   |  |  |
| Auto-nego                   | otiation |        |          |                         |   |  |  |

注意:在FPR2100上,除非将ASA用作逻辑设备,否则无法从FXOS CLI创建端口通道。在 ASA 9.13.x 之后的版本中,只有在"平台"模式下才会出现这种情况。"设备"模式 (11xx/21xx) 下没有 FCM,所有接口均直接在 ASA CLI 中配置。

<#root>

Fp2110 /eth-uplink/fabric\* #

create port-channel 16

Fp2110 /eth-uplink/fabric/port-channel\* #

```
create member-port Ethernet1/10
Fp2110 /eth-uplink/fabric/port-channel/member-port* #
exit
Fp2110 /eth-uplink/fabric/port-channel* #
create member-port Ethernet1/11
Fp2110 /eth-uplink/fabric/port-channel/member-port* #
exit
Fp2110 /eth-uplink/fabric/port-channel* #
commit-buffer
Error: Changes not allowed. use: 'connect ftd' to make changes.
```

如果物理接口关闭,要启用该接口,请按如下所示操作:

#### <#root>

```
firepower-2110#
```

scope eth-uplink

firepower-2110 /eth-uplink #

scope fabric a

firepower-2110 /eth-uplink/fabric #

show interface

Interface:

| Port Name    | Port Type | Admin State | 0per | State | State Reason |
|--------------|-----------|-------------|------|-------|--------------|
| Ethernet1/3  | Data      | Enabled     | Up   |       | <br>Up       |
| Ethernet1/4  | Data      | Disabled    | Link | Down  | Down         |
| Ethernet1/5  | Data      | Disabled    | Link | Down  | Down         |
| Ethernet1/6  | Data      | Disabled    | Link | Down  | Down         |
| Ethernet1/7  | Data      | Disabled    | Link | Down  | Down         |
| Ethernet1/8  | Data      | Disabled    | Link | Down  | Down         |
| Ethernet1/9  | Data      | Disabled    | Link | Down  | Down         |
| Ethernet1/10 | Data      | Disabled    | Link | Down  | Down         |
| Ethernet1/11 | Data      | Disabled    | Link | Down  | Down         |
| Ethernet1/12 | Data      | Disabled    | Link | Down  | Down         |
| Ethernet1/13 | Data      | Disabled    | Link | Down  | Down         |
| Ethernet1/14 | Data      | Disabled    | Link | Down  | Down         |
| Ethernet1/15 | Data      | Disabled    | Link | Down  | Down         |
| Ethernet1/16 | Data      | Disabled    | Link | Down  | Down         |
| 2440 /       |           |             |      |       |              |

firepower-2110 /eth-uplink/fabric #

#### enter interface Ethernet1/4

firepower-2110 /eth-uplink/fabric/interface #

#### show

| Interfac<br>Port | e:<br>Name             | Port Type                    | Admin State          | 0per | State | State Reason |
|------------------|------------------------|------------------------------|----------------------|------|-------|--------------|
| Ethe<br>firepowe | rnet1/4<br>r-2110 /eth | Data<br>n-uplink/fabric/inte | Disabled<br>erface # | Link | Down  | Down         |
| enable           |                        |                              |                      |      |       |              |
| firepowe         | r-2110 /eth            | n-uplink/fabric/inte         | erface* #            |      |       |              |
| commit-b         | uffer                  |                              |                      |      |       |              |
| firepowe         | r-2110 /etł            | n-uplink/fabric/inte         | erface #             |      |       |              |
| show             |                        |                              |                      |      |       |              |
| Interfac<br>Port | e:<br>Name             | Port Type                    | Admin State          | 0per | State | State Reason |
| Ethe<br>Ethe     | rnet1/4<br>r-2110 /eth | Data<br>n-uplink/fabric/inte | Enabled<br>erface #  | Link | Down  | Down         |

## FDM 配置

## 请思考以下拓扑:

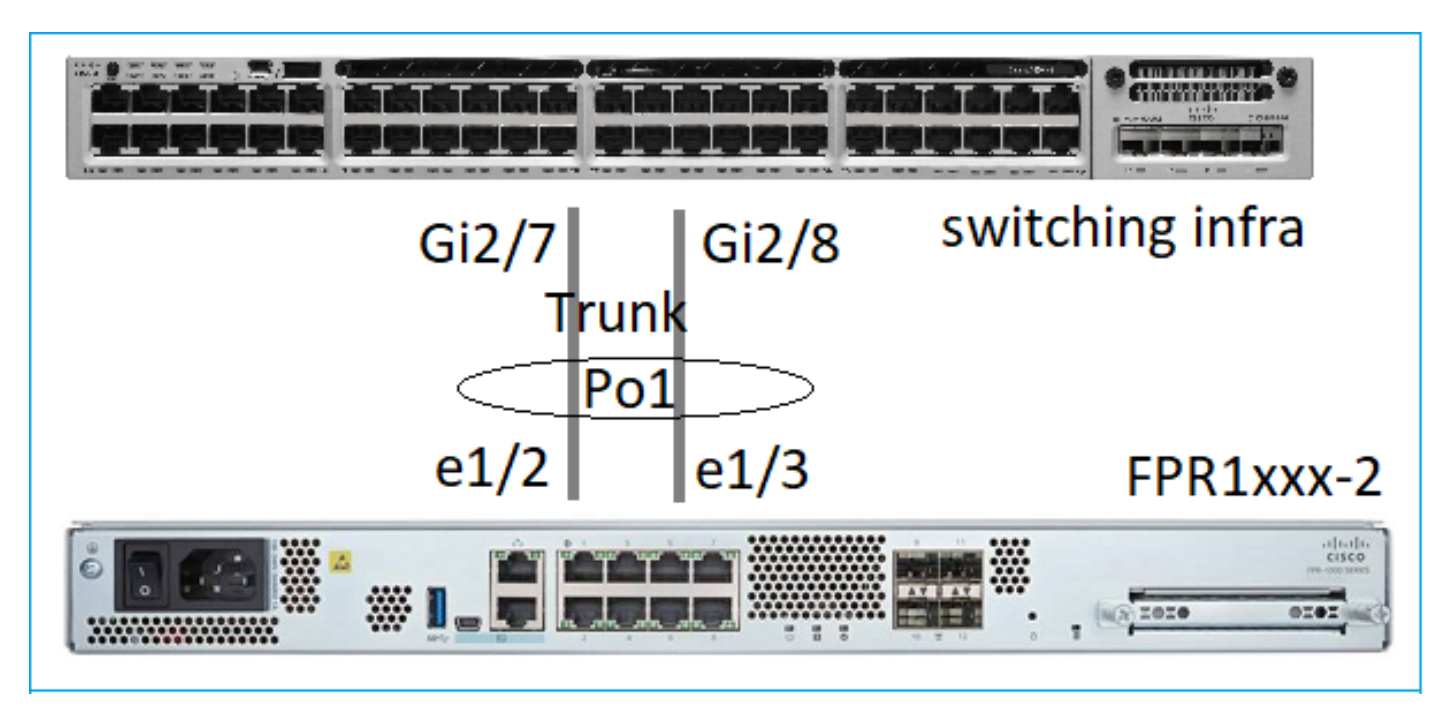

可以配置从6.5软件版本开始使用FDM的EtherChannel接口。导航至设备 > 接口 > EtherChannel,然后添加 EtherChannel。在这种情况下,EtherChannel 是中继,因此请指定 EtherChannel ID,启用该 ID(状态),然后添加成员。EtherChannel 支持 LACP"主动"和"开启"模 式(无 LACP)。在这种情况下,系统会配置 LACP"主动"模式。

| Add EtherChannel Interf                                                                                            | ace              |                                | 0 ×    |
|----------------------------------------------------------------------------------------------------|------------------|--------------------------------|--------|
| Name<br>Most features work with named interfaces only,<br>although some require unnamed interfaces.<br>Description | Mode<br>Routed Y | EtherChannel ID<br>1<br>1 - 48 | Status |
| EtherChannel Specific IPv4 Address                                                                                 | IPv6 Address     | Advanced                       | 4      |
| Link Aggregation Control Protocol<br>Active<br>EtherChannel Members<br>+<br>im unnamed (Ethernet1/3)               | ~                |                                |        |
| unnamed (Ethernet1/2)                                                                                              |                  |                                |        |

添加子接口:

# Add EtherChannel Subinterface

| Parent Interface                                                                            |          |        |
|---------------------------------------------------------------------------------------------|----------|--------|
| unnamed (Port-channel1)                                                                     |          |        |
| Subinterface Name                                                                           | Mode     | Status |
| inside1                                                                                     | Routed ~ |        |
| Most features work with named interfaces only, although some<br>require unnamed interfaces. |          |        |
| Description                                                                                 |          |        |
|                                                                                             |          |        |
|                                                                                             |          | 11     |
| VLAN ID Subinterface ID                                                                     |          |        |
| 201 201                                                                                     |          |        |
| 1 - 4094                                                                                    |          |        |
| IPv4 Address IPv6 Address Advanced                                                          |          |        |
| Туре                                                                                        |          |        |
| Static 🗸                                                                                    |          |        |
|                                                                                             |          |        |
| IP Address and Subnet Mask                                                                  |          |        |
| 192.168.201.112 / 24                                                                        |          |        |
| e.g. 192.168.5.15/17 or 192.168.5.15/255.255.128.0                                          |          |        |

## 结果:

| Interfaces Bridge Groups                                                                                                    | EtherChannels |                      |                                                                              |       |        |                                                |                |         |
|----------------------------------------------------------------------------------------------------|---------------|----------------------|------------------------------------------------------------------------------|-------|--------|------------------------------------------------|----------------|---------|
| 1 EtherChannel                                                                                                    |               |                      |                                                                              |       |        | Q Search                                       |                | + ~     |
| NAME                                                                                                    |               | LOGICAL NAME         | түре                                                                         | STATE | MODE   | IP ADDRESS                                     | MONITOR FOR HA | ACTIONS |
| Port-channel1                                                                                                    |               |                      | EtherChannel                                                                 |       | Routed |                                                | Enabled        |         |
| ETHERCHANNEL MEMBERS                                                                                                    |               |                      |                                                                              |       |        |                                                |                |         |
| × Ethernet1/2                                                                                                    |               |                      | Physical Interface                                                           |       |        |                                                |                |         |
| × Ethernet1/3                                                                                                    |               |                      | Physical Interface                                                           |       |        |                                                |                |         |
| SUBINTERFACES                                                                                                    |               |                      |                                                                              |       |        |                                                |                |         |
| Port-channel1.201                                                                                                    |               | inside1              | Subinterface                                                                 |       |        | 192.168.201.112 Static                         | Enabled        |         |
| Port-channel1.202                                                                                                    |               | inside202            | Subinterface                                                                 |       |        | 192.168.202.112 Static                         | Enabled        |         |
| Port-channel1  ETHERCHANNEL MEMBERS      Ethernet1/2      Ethernet1/3  SUBINTERFACES      Port-channel1.201      Port-channel1.202 |               | inside1<br>inside202 | EtherChannel Physical Interface Physical Interface Subinterface Subinterface |       | Routed | 192.168.201.112 State<br>192.168.202.112 State | Enabled        |         |

# 验证

验证 FPR4100/FPR9300 上的端口通道

## 网络图

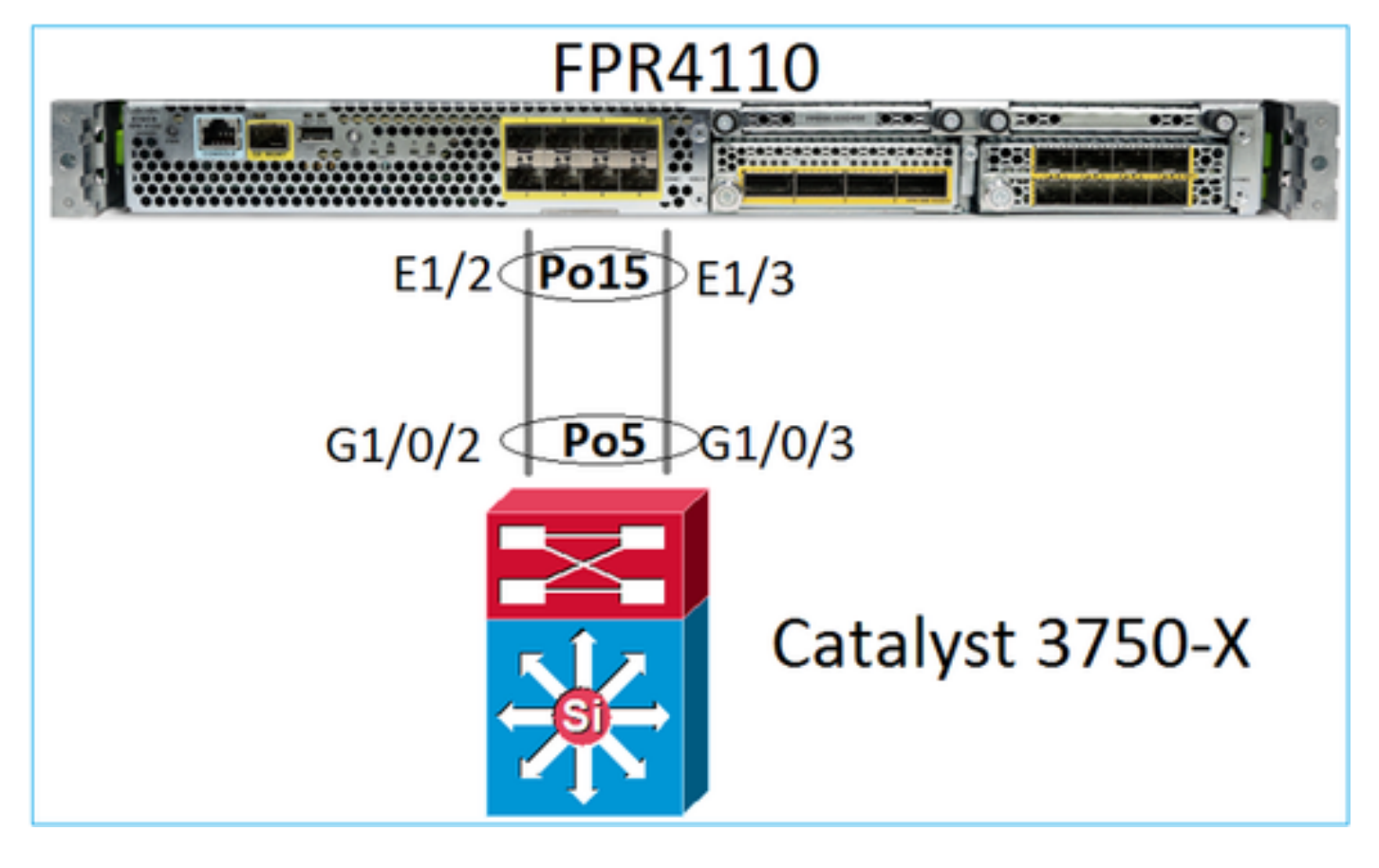

FTD(或 ASA)并不了解端口通道单个成员。在 FMC 中配置逻辑接口(子接口):

<#root>

>

system support diagnostic-cli

firepower#

show interface ip brief

| Interface        | IP-Address  | OK? Meth | od Status | Protocol |
|------------------|-------------|----------|-----------|----------|
| Internal-Data0/0 | unassigned  | YES unse | et up     | up       |
| Internal-Data0/1 | unassigned  | YES unse | et up     | up       |
| Internal-Data0/2 | 169.254.1.1 | YES unse | et up     | up       |
| Port-channel15   | unassigned  | YES unse | et up     | up       |

| firepower# show nameif |            |          |
|------------------------|------------|----------|
| Interface              | Name       | Security |
| Port-channel15         | INSIDE     | 0        |
| Ethernet1/1            | diagnostic | 0        |

#### <#root>

firepower#

show interface Port-channel15 detail

Interface Port-channel15 "INSIDE", is up, line protocol is up Hardware is EtherSVI, BW 20000 Mbps, DLY 1000 usec MAC address 2c33.118e.07de, MTU 1500 IP address unassigned Traffic Statistics for "INSIDE": 6767 packets input, 566328 bytes 0 packets output, 0 bytes 6736 packets dropped 1 minute input rate 4 pkts/sec, 375 bytes/sec 1 minute output rate 0 pkts/sec, 0 bytes/sec 1 minute drop rate, 4 pkts/sec 5 minute input rate 4 pkts/sec, 401 bytes/sec 5 minute output rate 0 pkts/sec, 0 bytes/sec 5 minute drop rate, 4 pkts/sec Control Point Interface States: Interface number is 6 Interface config status is active Interface state is active

### 要检查端口通道及其成员的状态,请导航至 FXOS 模式:

| <#roo    | it>                                                                         |                                                         |                                                                           |                                                   |                 |  |
|----------|-----------------------------------------------------------------------------|---------------------------------------------------------|---------------------------------------------------------------------------|---------------------------------------------------|-----------------|--|
| FP4110   | )-7-A#                                                                      |                                                         |                                                                           |                                                   |                 |  |
| connec   | et fxos                                                                     |                                                         |                                                                           |                                                   |                 |  |
| FP4110   | )-7-A(fxos)#                                                                | ł                                                       |                                                                           |                                                   |                 |  |
| show p   | port-channel                                                                | summary                                                 |                                                                           |                                                   |                 |  |
| Flags:   | : D - Down<br>I - Indiv<br>s - Suspe<br>S - Switc<br>U - Up (p<br>M - Not i | P<br>idual H<br>nded r<br>hed R<br>ort-chan<br>n use. M | - Up in po<br>- Hot-stan<br>- Module-r<br>- Routed<br>nel)<br>in-links no | ort-channel (<br>dby (LACP on<br>emoved<br>ot met | members)<br>ly) |  |
| Group    | Port-<br>Channel                                                            | Туре                                                    | Protocol                                                                  | Member Port                                       | s               |  |
| 15<br>48 | Po15(SU)<br>Po48(SD)                                                        | Eth<br>Eth                                              | LACP<br>NONE                                                              | Eth1/2(P)                                         | Eth1/3(P)       |  |

#### <#root>

FP4110-7-A(fxos)# show port-channel database port-channel15 Last membership update is successful 2 ports in total, 2 ports up First operational port is Ethernet1/3 Age of the port-channel is 0d:00h:35m:00s Time since last bundle is Od:00h:34m:56s Last bundled member is Ethernet1/3 Ports: Ethernet1/2 [active ] [up] Ethernet1/3 [active ] [up] \* port-channel48 Last membership update is successful O ports in total, O ports up Age of the port-channel is 5d:06h:35m:27s

要检查端口通道接口成员之间的流量分布:

#### <#root>

FP4110-7-A(fxos)#

#### show port-channel traffic

| ChanId | Port   | Rx-Ucst | Tx-Ucst | Rx-Mcst | Tx-Mcst | Rx-Bcst | Tx-Bcst |
|--------|--------|---------|---------|---------|---------|---------|---------|
|        |        |         |         |         |         |         |         |
| 15     | Eth1/2 | 20.83%  | 49.71%  | 17.75%  | 43.67%  | 20.11%  | 49.94%  |
| 15     | Eth1/3 | 79.16%  | 50.28%  | 82.24%  | 56.32%  | 79.88%  | 50.05%  |

### LACP 邻居验证

#### <#root>

FP4110-7-A(fxos)#

show lacp neighbor

| Flags:  | S - Device is sending  | Slow LACPDUs F - D | evice is ser | nding Fast LACPDUs |
|---------|------------------------|--------------------|--------------|--------------------|
|         | A - Device is in Activ | e mode P - D       | evice is in  | Passive mode       |
| port-ch | annel15 neighbors      |                    |              |                    |
| Partner | 's information         |                    |              |                    |
|         | Partner                | Partner            |              | Partner            |
| Port    | System ID              | Port Number        | Age          | Flags              |
| Eth1/2  | 32768,28-6f-7f-ec-     | 59-800x103         | 1984         | FA                 |
|         | LACP Partner           | Partner            |              | Partner            |
|         | Port Priority          | Oper Key           |              | Port State         |

|             | 32768                  | 0x5         |      | 0x3f       |
|-------------|------------------------|-------------|------|------------|
| Partner's i | nformation             |             |      |            |
|             | Partner                | Partner     |      | Partner    |
| Port        | System ID              | Port Number | Age  | Flags      |
| Eth1/3      | 32768,28-6f-7f-ec-59-8 | 00x104      | 2221 | FA         |
|             | LACP Partner           | Partner     |      | Partner    |
|             | Port Priority          | Oper Key    |      | Port State |
|             | 32768                  | 0x5         |      | 0x3f       |

Partner Oper Key 0x5 = 交换机配置了端口通道 ID 5

在交换机上:

<#root>

Switch#

show lacp neighbor

Flags: S - Device is requesting Slow LACPDUs
 F - Device is requesting Fast LACPDUs
 A - Device is in Active mode P - Device is in Passive mode

Channel group 5 neighbors

Partner's information:

|         |       | LACP port |                |     | Admin | 0per | Port   | Port  |
|---------|-------|-----------|----------------|-----|-------|------|--------|-------|
| Port    | Flags | Priority  | Dev ID         | Age | key   | Key  | Number | State |
| Gi1/0/2 | FA    | 32768     | 2c33.118e.07b3 | 0s  | 0x0   | 0xE  | 0x42   | 0x3F  |
| Gi1/0/3 | FA    | 32768     | 2c33.118e.07b3 | 0s  | 0x0   | 0xE  | 0x43   | 0x3F  |

请注意,虽然 FXOS 配置了端口通道 ID 15,但在相邻交换机上,Partner Oper Key 仍显示为 0xE (14)

Wireshark 中的 LACP 数据包捕获:

| LACP switch capture - SLOW - FXOS FAST.pcapng |                                          |                                                                                                    |                                                        |                                       |          |        |             |  |  |  |
|-----------------------------------------------|------------------------------------------|----------------------------------------------------------------------------------------------------|--------------------------------------------------------|---------------------------------------|----------|--------|-------------|--|--|--|
| <u>F</u> le <u>E</u> di                       | it <u>V</u> iew <u>G</u> o <u>C</u> aptu | re <u>A</u> nalyze <u>S</u> tatistics Telep                                                                                                    | hony Wireless Tools Help                               | i i i i i i i i i i i i i i i i i i i |          |        |             |  |  |  |
|                                               | 1 💿 🗼 🛅                                  | 🕅 🙆   🍳 👄 🍝 🚟 🕯                                                                                                    | ଚ 👲 🔔 🔲 🔲 ବ୍ ବ                                         | 1                                     |          |        |             |  |  |  |
| 📕 lacp                                        | lacp                                     |                                                                                                    |                                                        |                                       |          |        |             |  |  |  |
| No.                                           | Time                                     |                                                                                                    | Source                                                 | Destination                           | Protocol | Length | Source Port |  |  |  |
|                                               | 480 2017-10-12                           | 11:25:34.759928                                                                                                    | Cisco_ec:59:8f                                         | Slow-Protocols                        | LACP     | 124    |             |  |  |  |
|                                               | 481 2017-10-12                           | 11:25:34.903681                                                                                                    | Cisco_8e:02:a3                                         | Slow-Protocols                        | LACP     | 124    |             |  |  |  |
|                                               | 483 2017-10-12                           | 11:25:35.723075                                                                                                    | Cisco_ec:59:8f                                         | Slow-Protocols                        | LACP     | 124    |             |  |  |  |
|                                               | 484 2017-10-12                           | 11:25:35.903752                                                                                                    | Cisco_8e:02:a3                                         | Slow-Protocols                        | LACP     | 124    |             |  |  |  |
|                                               |                                          | <ul> <li>LACP Activity: Act:</li> <li>LACP Timeout: Short</li> <li>Aggregation: Aggreg</li> <li>Synchronization: In</li> <li>Collecting: Enabled</li> <li>Distributing: Enabled</li> <li>Defaulted: No</li> <li>Expired: No</li> <li>Flags: **DCSGSA]</li> <li>Oo</li> <li>ormation: 0x03</li> <li>ormation Length: 0x10</li> </ul> | t Timeout<br>gatable<br><u>5 Sync</u><br>d<br>Led<br>3 |                                       |          |        |             |  |  |  |

|          | 合作伙伴 | 合作伙伴状态 |     |     |    |    |             |            |  |
|----------|------|--------|-----|-----|----|----|-------------|------------|--|
| 状态       | 已到期  | 已违约    | 已分发 | 已收集 | 同步 | 汇聚 | LACP 超<br>时 | LACP<br>活动 |  |
| 价值       | 0    | 0      | 1   | 1   | 1  | 1  | 1           | 1          |  |
| 十六<br>进制 | 3    |        |     |     | f  |    |             |            |  |

## 验证 FPR21xx/FPR1xxx 上的端口通道

网络图

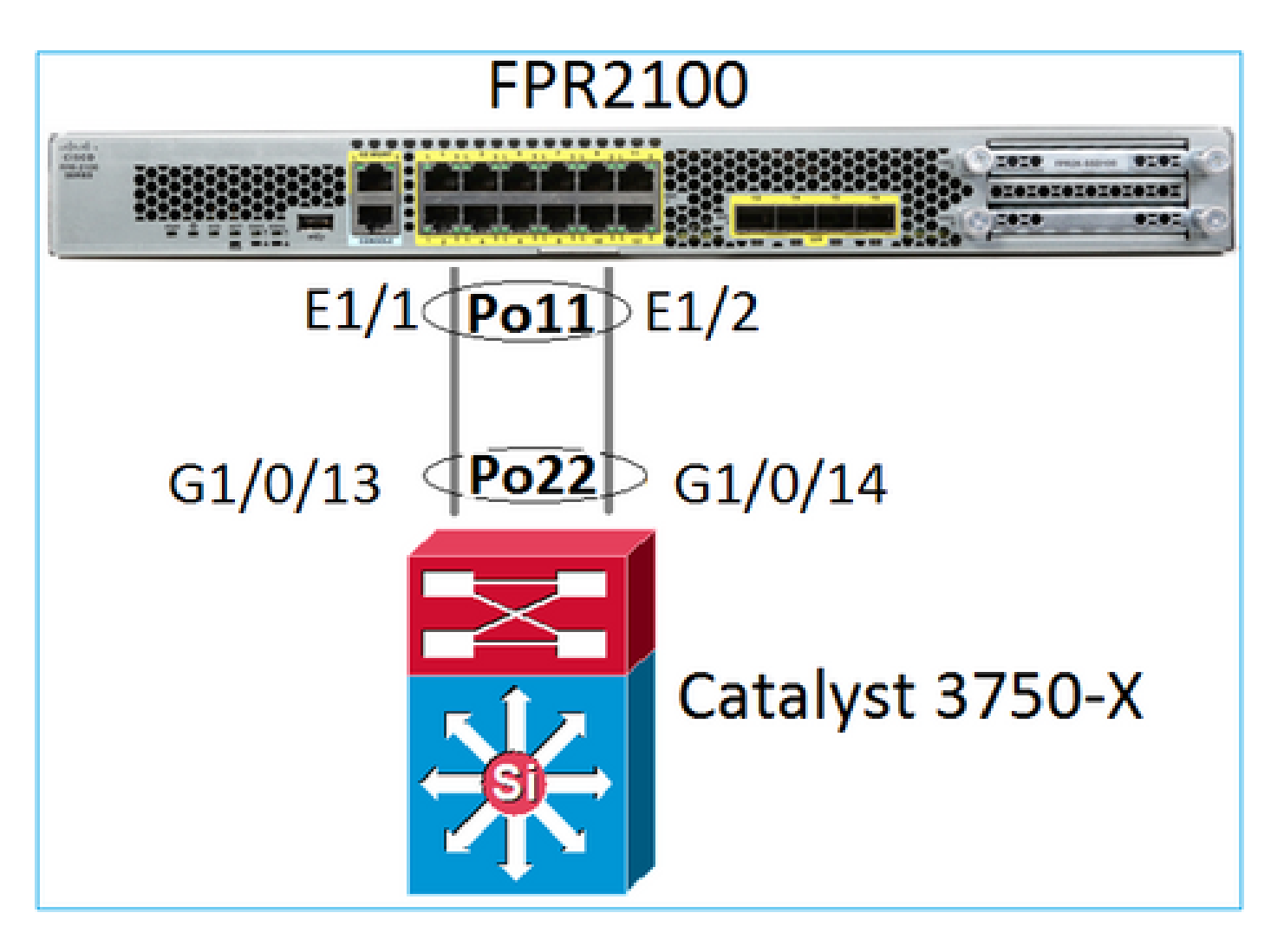

端口通道基本验证

| <#root>                                                                                                    |
|----------------------------------------------------------------------------------------------------|
| >                                                                                                    |
| connect fxos                                                                                                    |
| FP2110-2#                                                                                                    |
| connect local-mgmt                                                                                                    |
| FP2110-2(local-mgmt)#                                                                                                    |
| show portchannel summary                                                                                                    |
| Flags: D - Down P - Up in port-channel (members)<br>I - Individual H - Hot-standby (LACP only)<br>s - Suspended r - Module-removed<br>S - Switched R - Routed<br>U - Up (port-channel)<br>M - Not in use. Min-links not met |
| Group Port- Type Protocol Member Ports<br>Channel                                                                                                    |
| 11 Po11(U) Eth LACP Eth1/1(P) Eth1/2(P)                                                                                                    |

## 其他验证:

#### <#root>

FP2110-2#

scope eth-uplink

FP2110-2 /eth-uplink #

scope fabric a

FP2110-2 /eth-uplink/fabric #

show port-channel

Port Channel:

| Port Channel Id | Name           | Port Type | Admin State | Oper State | State Reason |
|-----------------|----------------|-----------|-------------|------------|--------------|
| 11              | Port-channell1 | Data      | Enabled     | <br>Up     | <br>Up       |

## 验证端口通道详细信息:

#### <#root>

FP2110-2 /eth-uplink/fabric #

show port-channel detail

Port Channel: Port Channel Id: 11 Name: Port-channel11 Port Type: Data Description: Admin State: Enabled Oper State: Up Auto negotiation: Yes Speed: 1 Gbps Duplex: Full Duplex Oper Speed: 1 Gbps Band Width (Gbps): 2 State Reason: Up flow control policy: default LACP policy name: default oper LACP policy name: org-root/lacp-default Lacp Mode: Active Inline Pair Admin State: Enabled Inline Pair Peer Port Name:

验证端口通道成员详细信息:

<#root>

FP2110-2#

scope eth-uplink

FP2110-2 /eth-uplink #

scope fabric a

FP2110-2 /eth-uplink/fabric #

scope port-channel 11

FP2110-2 /eth-uplink/fabric/port-channel #

show member-port

Member Port:

| Port Name   | Membership | Oper State | State Reason |
|-------------|------------|------------|--------------|
|             |            |            |              |
| Ethernet1/1 | Up         | Up         | Up           |
| Ethernet1/2 | Up         | Up         | Up           |

#### 成员端口详细信息:

#### <#root>

FP2110-2 /eth-uplink/fabric/port-channel #

show member-port detail

Member Port: Port Name: Ethernet1/1 Membership: Up Oper State: Up State Reason: Up Ethernet Link Profile name: default Oper Ethernet Link Profile name: fabric/lan/eth-link-prof-default Udld Oper State: Unknown Current Task: Port Name: Ethernet1/2 Membership: Up Oper State: Up State Reason: Up Ethernet Link Profile name: default Oper Ethernet Link Profile name: fabric/lan/eth-link-prof-default Udld Oper State: Unknown Current Task:

#### <#root>

FP2110-2(local-mgmt)# show lacp neighbor Flags: S - Device is requesting Slow LACPDUs F - Device is requesting Fast LACPDUs A - Device is in Active mode P - Device is in Passive mode Channel group: 11 Partner (internal) information: Partner Partner Partner Port Port Number System ID Flags Age Eth1/1 32768,286f.7fec.5980 0x10e 13 s FA <-- the peer is requesting Fast Rate LACP Partner Partner Partner Port Priority Port State Oper Key 32768 0x16 0x3f Port State Flags Decode: Activity: Timeout: Aggregation: Synchronization: Active Long Yes Yes Collected: Distributing: Defaulted: Expired: Yes Yes No No Partner Partner Partner Flags Port System ID Port Number Age Eth1/2 32768,286f.7fec.5980 0x10f 5 s FA <-- the peer is requesting Fast Rate LACP Partner Partner Partner Port Priority Port State Oper Key 32768 0x16 0x3f Port State Flags Decode: Timeout: Synchronization: Activity: Aggregation: Active Long Yes Yes Collected: Defaulted: Distributing: Expired: Yes Yes No No

### 注意:在FPR21xx/FPR1xxx上,默认LACP速率为缓慢且无法更改

LACP 计数器

#### <#root>

FP2110-2(local-mgmt)#

show lacp counters

|                       | LACP        | DUs  | Mark | er   | Marker R | esponse | LACPDUs  |
|-----------------------|-------------|------|------|------|----------|---------|----------|
| Port                  | Sent        | Recv | Sent | Recv | Sent     | Recv    | Pkts Err |
| Channel gr            | <br>oup: 11 |      |      |      |          |         |          |
| Eth1/1                | 4435        | 3532 | 0    | 0    | 0        | 0       | 0        |
| Eth1/2                | 4566        | 3532 | 0    | 0    | 0        | 0       | 0        |
| FP2110-2(local-mgmt)# |             |      |      |      |          |         |          |
| show lacp             | counter     | 5    |      |      |          |         |          |

|         | LACE      | PDUs | Mar  | ker  | Marker | Response | LACPDUs  |
|---------|-----------|------|------|------|--------|----------|----------|
| Port    | Sent      | Recv | Sent | Recv | Sent   | Recv     | Pkts Err |
|         |           |      |      |      |        |          |          |
| Channel | group: 11 | L    |      |      |        |          |          |
| Eth1/1  | 4436      | 3532 | 0    | 0    | 0      | 0        | 0        |
| Eth1/2  | 4567      | 3532 | 0    | 0    | 0      | 0        | 0        |

## FPR2100 接口验证

物理接口与 FPR2100 内部交换机的对应关系:

| 接口   | FPR2110/FPR2120 上的内<br>部交换机 | FPR2130/FPR2140 上的内<br>部交换机 |
|------|-----------------------------|-----------------------------|
| E1/1 | 1                           | 1                           |
| E1/2 | 0                           | 0                           |
| E1/3 | 3                           | 3                           |
| E1/4 | 2                           | 2                           |
| E1/5 | 5                           | 5                           |
| E1/6 | 4                           | 4                           |
| E1/7 | 7                           | 7                           |
| E1/8 | 6                           | 6                           |

| E1/9  | 9  | 49 |
|-------|----|----|
| E1/10 | 8  | 48 |
| E1/11 | 11 | 51 |
| E1/12 | 10 | 50 |
| E1/13 | 12 | 59 |
| E1/14 | 13 | 58 |
| E1/15 | 14 | 57 |
| E1/16 | 15 | 56 |
| E2/1  | -  | 70 |
| E2/2  | -  | 71 |
| E2/3  | -  | 69 |
| E2/4  | -  | 68 |
| E2/5  | -  | 66 |
| E2/6  | -  | 67 |
| E2/7  | -  | 65 |
| E2/8  | -  | 64 |

验证物理接口状态

#### <#root>

```
FP2110-2(local-mgmt)#
```

#### show portmanager port-info ethernet 1 1

#### port\_info:

```
if_index: 0x1081000
       PORTMGR_IPC_MSG_PORT_TYPE_PHYSICAL
type:
mac_address: 70:df:2f:18:d8:04
flowctl: PORTMGR_IPC_MSG_FLOWCTL_NONE
role:
            PORTMGR_IPC_MSG_PORT_ROLE_NPU
admin_state: PORTMGR_IPC_MSG_PORT_STATE_ENABLED
oper_state: PORTMGR_IPC_MSG_PORT_STATE_UP
admin_speed: PORTMGR_IPC_MSG_SPEED_AUTO
oper_speed: PORTMGR_IPC_MSG_SPEED_1GB
admin_mtu:
            9216
admin_duplex: PORTMGR_IPC_MSG_PORT_DUPLEX_FULL
oper_duplex: PORTMGR_IPC_MSG_PORT_DUPLEX_FULL
pc_if_index: 0x20000b
pc_membership_status: PORTMGR_IPC_MSG_MMBR_UP
pc_protocol: PORTMGR_IPC_MSG_PORT_CHANNEL_PRTCL_LACP_ACTIVE
native_vlan: 1011
num_allowed_vlan: 1
        allowed_vlan[0]: 1011
```

## 物理接口计数器:

#### <#root>

FP2110-2(local-mgmt)#

#### show portmanager counters ethernet 1 1

| Good Octets Received      | : | 2692986 |
|---------------------------|---|---------|
| Bad Octets Received       | : | 0       |
| MAC Transmit Error        | : | 0       |
| Good Packets Received     | : | 37038   |
| Bad Packets Received      | : | 0       |
| BRDC Packets Received     | : | 22290   |
| MC Packets Received       | : | 12538   |
| Size 64                   | : | 34193   |
| Size 65 to 127            | : | 1531    |
| Size 128 to 255           | : | 1515    |
| Size 256 to 511           | : | 374     |
| Size 512 to 1023          | : | 95      |
| Size 1024 to Max          | : | 0       |
| Good Octets Sent          | : | 87296   |
| Good Packets Sent         | : | 682     |
| Excessive Collision       | : | 0       |
| MC Packets Sent           | : | 682     |
| BRDC Packets Sent         | : | 0       |
| Unrecognized MAC Received | : | 0       |
| FC Sent                   | : | 0       |
| Good FC Received          | : | 0       |
| Drop Events               | : | 0       |
| Undersize Packets         | : | 0       |
| Fragments Packets         | : | 0       |
| Oversize Packets          | : | 0       |

| Jabber Packets                | : | 0 |
|-------------------------------|---|---|
| MAC RX Error Packets Received | : | 0 |
| Bad CRC                       | : | 0 |
| Collisions                    | : | 0 |

## FPR2100 内部交换机 MAC 表。请注意,01:80:C2:00:00:02 = LACP

#### <#root>

FP2110-2(local-mgmt)#

#### show portmanager switch mac-filters

| port | ix  | MAC               | mask              | action  | packets | bytes   |
|------|-----|-------------------|-------------------|---------|---------|---------|
| 00   | 03e | 70:DF:2F:18:D8:05 | FF:FF:FF:FF:FF    | FORWARD |         |         |
|      | 043 | 01:80:C2:00:00:02 | FF:FF:FF:FF:FF    | FORWARD | 687     | 87936   |
|      | 044 | 70:DF:2F:18:D8:2D | FF:FF:FF:FF:FF    | FORWARD |         |         |
|      | 045 | FF:FF:FF:FF:FF    | FF:FF:FF:FF:FF    | FORWARD | 5501    | 385360  |
|      | 3d0 | 00:00:00:00:00:00 | 01:00:00:00:00:00 | DROP    | 2101    | 141426  |
|      | 3e8 | 01:00:00:00:00:00 | 01:00:00:00:00:00 | DROP    | 7946    | 1524820 |
|      |     |                   |                   |         |         |         |
| 01   | 03f | 70:DF:2F:18:D8:04 | FF:FF:FF:FF:FF    | FORWARD |         |         |
|      | 040 | 01:80:C2:00:00:02 | FF:FF:FF:FF:FF    | FORWARD | 687     | 87936   |
|      | 041 | 70:DF:2F:18:D8:2D | FF:FF:FF:FF:FF    | FORWARD |         |         |
|      | 042 | FF:FF:FF:FF:FF    | FF:FF:FF:FF:FF    | FORWARD | 22351   | 1451504 |
|      | 3d1 | 00:00:00:00:00:00 | 01:00:00:00:00:00 | DROP    | 2215    | 154542  |
|      | 3e9 | 01:00:00:00:00:00 | 01:00:00:00:00:00 | DROP    | 11886   | 1006067 |
|      |     |                   |                   |         |         |         |
| 02   | 03c | 70:DF:2F:18:D8:07 | FF:FF:FF:FF:FF    | FORWARD |         |         |
|      | 049 | 01:80:C2:00:00:02 | FF:FF:FF:FF:FF    | FORWARD |         |         |
|      | 04a | 70:DF:2F:18:D8:6D | FF:FF:FF:FF:FF    | FORWARD |         |         |
|      | 04b | FF:FF:FF:FF:FF    | FF:FF:FF:FF:FF    | FORWARD |         |         |
|      | 3d2 | 00:00:00:00:00:00 | 01:00:00:00:00:00 | DROP    |         |         |
|      | 3ea | 01:00:00:00:00:00 | 01:00:00:00:00:00 | DROP    |         |         |

## 端口 E1/1 和 E1/2 对应内部交换机上的 0/0 和 0/1:

#### <#root>

FP2110-2(local-mgmt)#

show portmanager switch status

| Dev/Port | Mode   | Link | Speed | Duplex | Loopback Mode |
|----------|--------|------|-------|--------|---------------|
|          |        |      |       |        |               |
| 0/0      | QSGMII | Up   | 1G    | Full   | None          |
| 0/1      | QSGMII | Up   | 1G    | Full   | None          |
| 0/2      | QSGMII | Down | 1G    | Half   | None          |
| 0/3      | QSGMII | Down | 1G    | Half   | None          |
| 0/4      | QSGMII | Down | 1G    | Half   | None          |
| 0/5      | QSGMII | Down | 1G    | Half   | None          |
| 0/6      | QSGMII | Down | 1G    | Half   | None          |
| 0/7      | QSGMII | Down | 1G    | Half   | None          |

| 0/8  | QSGMII | Down | 1G  | Half | None |
|------|--------|------|-----|------|------|
| 0/9  | QSGMII | Down | 1G  | Half | None |
| 0/10 | QSGMII | Down | 1G  | Half | None |
| 0/11 | QSGMII | Down | 1G  | Half | None |
| 0/12 | QSGMII | Down | 10  | Half | None |
| 0/13 | QSGMII | Down | 10  | Half | None |
| 0/14 | QSGMII | Down | 10  | Half | None |
| 0/15 | QSGMII | Down | 10  | Half | None |
| 0/16 | n/a    | Down | n/a | Full | N/A  |
| 0/17 | n/a    | Down | n/a | Full | N/A  |
| 0/18 | n/a    | Down | n/a | Full | N/A  |
| 0/19 | n/a    | Down | n/a | Full | N/A  |
| 0/20 | n/a    | Down | n/a | Full | N/A  |
| 0/21 | n/a    | Down | n/a | Full | N/A  |
| 0/22 | n/a    | Down | n/a | Full | N/A  |
| 0/23 | n/a    | Down | n/a | Full | N/A  |
| 0/24 | KR     | Up   | 10G | Full | None |
| 0/25 | KR     | Up   | 10G | Full | None |
| 0/26 | KR     | Down | 10G | Full | None |
| 0/27 | KR     | Up   | 10G | Full | None |

## 故障排除

## LACP 概述

LACP事实:

- IEEE 标准 (802.3ad) 链路聚合控制协议 (LACP) 是用于端口通道协商的第 2 层协议。
- LACP 使用目的 MAC 0180.c200.0002 和以太网类型 0x8809。
- Firepower 设备仅支持 LACP 和"开启"模式(无 LACP)(采用 2.4.x FXOS 版本的 FP4100/FP9300 中已添加"开启"模式)。
- LACP 可以配置为两种模式("主动"或"被动")中的任意一种。FXOS 始终使用"主动"模式。
- LACP 的主要目标是防止端口通道配置错误。
- 为确保 LACP PC 正常运行,端口通道接口成员需要具有相同的速度/双工设置。在 FXOS 中 ,可以在端口通道级别设置速度。
- LACP 攻击者 = 本地设备
- LACP 合作伙伴 = 远程设备
- 每台设备都有一个 LACP 系统 ID,通常是机箱的 MAC 地址。LACP 系统 ID 随每个 LACP 数 据包发送。
- 每个 LACP 数据包的大小约为 110 字节。
- LACP 支持"快速"和"慢速(正常)"速率。FXOS 默认使用"快速"(1xxx/21xx 除外,始终为"慢速"),但也可配置为"慢速"。交换机端的 LACP 模式取决于所使用的交换机型号和软件。例如,自 15.2(4)E 开始,Cat3750 同时支持"慢速"和"快速"。有关详细信息,请参阅交换机确认指南。
- 在LACP检测期间,无论LACP速率如何,LACP都会每1秒发送一次。启用接口后,LACP速 率仅影响 LACP 保持连接的间隔。

LACP 保持连接在远程接口不再正常工作但仍处于运行状态(未检测到直接故障)时非常有用。这可能是驱动程序/L2问题或路径中存在某些设备(例如,IPS)不允许检测远程链路故障。LACP Keepalive的对等体速率超时为x 3。例如,如果远程对等设备每1秒发送一次,则如果在3秒内未收 到LACP数据包,则本地设备会声明远程对等设备关闭。在"慢速"情况下,本地设备会于 90 秒后声明远程对等体关闭。

Wireshark 中 LACP 数据包的所有字段如下所示:

| lacp                                                 |                                         |                      |              |        |             |                                                                                   |
|------------------------------------------------------|-----------------------------------------|----------------------|--------------|--------|-------------|-----------------------------------------------------------------------------------|
| No. Time                                             | Source                                  | Destination          | Protocol     | Length | Source Port | Info                                                                              |
| 156 2017-10-12 10:13:01.348473                       | Cisco ec:59:8f                          | Slow-Protocols       | LACP         | 12     | 4           | Link Aggregation Control Protocol Version 1. Actor Port = 272 Partner Port = 2116 |
| 173 2017-10-12 10:13:02.271220                       | Cisco_ec:59:8f                          | Slow-Protocols       | LACP         | 12     | 4           | Link Aggregation Control Protocol Version 1. Actor Port = 272 Partner Port = 2116 |
| 228 2017-10-12 10:13:29.809400                       | Cisco_ec:59:8f                          | Slow-Protocols       | LACP         | 12     | 4           | Link Aggregation Control Protocol Version 1. Actor Port = 272 Partner Port = 0    |
| 231 2017-10-12 10:13:56.995154                       | Cisco_ec:59:8f                          | Slow-Protocols       | LACP         | 12     | 8           | Link Aggregation Control Protocol Version 1. Actor Port = 272 Partner Port = 0    |
| 235 2017-10-12 10:14:01.164310                       | Cisco_ec:59:8f                          | Slow-Protocols       | LACP         | 12     | 4           | Link Aggregation Control Protocol Version 1. Actor Port = 272 Partner Port = 0    |
| 236 2017-10-12 10:14:01.222731                       | Cisco_ec:59:8f                          | Slow-Protocols       | LACP         | 12     | 4           | Link Aggregation Control Protocol Version 1. Actor Port = 272 Partner Port = 0    |
| 492 2017-10-12 10:14:25.070491                       | Cisco_ec:59:8f                          | Slow-Protocols       | LACP         | 12     | 6           | Link Aggregation Control Protocol Version 1. Actor Port = 272 Partner Port = 0    |
| 881 2017-10-12 10:14:54.328081                       | Cisco_ec:59:8f                          | Slow-Protocols       | LACP         | 12     | 6           | Link Aggregation Control Protocol Version 1. Actor Port = 272 Partner Port = 0    |
|                                                      |                                         |                      |              |        |             |                                                                                   |
| Frame 156: 124 bytes on wire (992 bit                | s), 124 bytes captu                     | red (992 bits) on in | terface 0    |        |             |                                                                                   |
| Ethernet II, Src: Cisco_ec:59:8f (28:                | 6f:7f:ec:59:8f), Ds                     | t: Slow-Protocols (0 | 1:80:c2:00:0 | 0:02)  |             |                                                                                   |
| Slow Protocols                                       |                                         |                      |              |        |             |                                                                                   |
| Link Aggregation Control Protocol                    |                                         |                      |              |        |             |                                                                                   |
| -LACP Version Number: 0x01                           |                                         |                      |              |        |             |                                                                                   |
| -Actor Information: 0x01                             |                                         |                      |              |        |             |                                                                                   |
| <ul> <li>Actor Information Length: 0x14</li> </ul>   |                                         |                      |              |        |             |                                                                                   |
| <ul> <li>Actor System Priority: 32768</li> </ul>     |                                         |                      |              |        |             |                                                                                   |
| -Actor System: Cisco_ec:59:80 (28:6                  | f:7f:ec:59:80)                          |                      |              |        |             |                                                                                   |
| -Actor Key: 16                                       |                                         |                      |              |        |             |                                                                                   |
| -Actor Port Priority: 32768                          |                                         |                      |              |        |             |                                                                                   |
| -Actor Port: 272                                     |                                         |                      |              |        |             |                                                                                   |
| B-Actor State: 0x85, LACP Activity, A                | Aggregation, Expire                     | d                    |              |        |             |                                                                                   |
| 1 = LACP Activity: Activ                             | /e                                      |                      |              |        |             |                                                                                   |
| 0. = LACP Timeout: Long T                            | imeout                                  |                      |              |        |             |                                                                                   |
| 1 = Aggregation: Aggrega                             | table                                   |                      |              |        |             |                                                                                   |
| A Suppopriation: Out                                 | of Sunc                                 |                      |              |        |             |                                                                                   |
| Collection: Disabled                                 | t or sync                               |                      |              |        |             |                                                                                   |
| = Collecting: Disabled                               |                                         |                      |              |        |             |                                                                                   |
| 0 = Distributing: Disabl                             | led                                     |                      |              |        |             |                                                                                   |
| 0 = Defaulted: No                                    |                                         |                      |              |        |             |                                                                                   |
| -1 = Expired: Yes                                    |                                         |                      |              |        |             |                                                                                   |
| —[Actor State Flags: E****G*A]                       |                                         |                      |              |        |             |                                                                                   |
| Reserved: 000000                                     |                                         |                      |              |        |             |                                                                                   |
| <ul> <li>Partner Information: 0x02</li> </ul>        |                                         |                      |              |        |             |                                                                                   |
| <ul> <li>Partner Information Length: 0x14</li> </ul> |                                         |                      |              |        |             |                                                                                   |
| <ul> <li>Partner System Priority: 32768</li> </ul>   |                                         |                      |              |        |             |                                                                                   |
| —Partner System: a3:00:88:c3:9e:ec                   | (a3:00:88:c3:9e:ec)                     |                      |              |        |             |                                                                                   |
| -Partner Key: 9                                      |                                         |                      |              |        |             |                                                                                   |
| -Partner Port Priority: 32768                        |                                         |                      |              |        |             |                                                                                   |
| -Partner Port: 2116                                  |                                         |                      |              |        |             |                                                                                   |
| Partner State: 0x36, LACP Timeout,                   | Aggregation, Colle                      | cting, Distributing  |              |        |             |                                                                                   |
| 0 = LACP Activity: Passi                             | ive                                     |                      |              |        |             |                                                                                   |
| 1. = LACP Timeout: Short                             | Timeout                                 |                      |              |        |             |                                                                                   |
|                                                      | table                                   |                      |              |        |             |                                                                                   |
| = 0 = Synchronization: Out                           | of Sync                                 |                      |              |        |             |                                                                                   |
| 1 = Collecting: Enabled                              | e or sync                               |                      |              |        |             |                                                                                   |
| Distributing: Enable                                 | wi i                                    |                      |              |        |             |                                                                                   |
| - Defaulted: No                                      |                                         |                      |              |        |             |                                                                                   |
| 0 Evolution No                                       |                                         |                      |              |        |             |                                                                                   |
| [Dantage State Elage: ##00#00#1                      |                                         |                      |              |        |             |                                                                                   |
| [Partner State Flags:OC*65*]                         |                                         |                      |              |        |             |                                                                                   |
| Reserved: 000000                                     |                                         |                      |              |        |             |                                                                                   |
| Collector Information: 0x03                          |                                         |                      |              |        |             |                                                                                   |
| Collector Information Length: 0x10                   |                                         |                      |              |        |             |                                                                                   |
| -Collector Max Delay: 32768                          |                                         |                      |              |        |             |                                                                                   |
| Reserved: 00000000000000000000000                    |                                         |                      |              |        |             |                                                                                   |
| - Terminator Information: 0x00                       |                                         |                      |              |        |             |                                                                                   |
| - Terminator Length: 0x00                            |                                         |                      |              |        |             |                                                                                   |
| -Reserved: 000000000000000000000000000000000000      | 000000000000000000000000000000000000000 | 88888                |              |        |             |                                                                                   |
|                                                      |                                         |                      |              |        |             |                                                                                   |

注意:在FTD上终止端口通道时,FXOS捕获不会显示LACP数据包(入口或出口)

LACP"快速"与"慢速"的区别

通常情况下,建议两端均使用"快速"(4100/9300 上的 FXOS 默认使用"快速";FPR2100 上 LACP 发送速率默认为"慢速")。"快速"LACP 可以提高端口通道捆绑速度。

| FXOS 配置为"慢速" | FXOS 配置为"快速" |
|--------------|--------------|
|--------------|--------------|

|            | 交换机请求为"慢速"                              | 交换机请求为"慢速"                |  |
|------------|-----------------------------------------|---------------------------|--|
| 交换机配置为"慢速" | FXOS 请求为"慢速"<br>交换机每 30 秒发送 1 次<br>LACP | r AUS                     |  |
|            | FXOS 每 30 秒发送 1 次<br>LACP               | FXOS 每 30 秒发送 1 次<br>LACP |  |
|            | 交换机请求为"快速"                              | 交换机请求为"快速"                |  |
|            | FXOS 请求为"慢速"                            | FXOS 请求为"快速"              |  |
| 交换机配置为"快速" | 交换机每 30 秒发送 1 次<br>LACP                 | 交换机每秒发送 1 次<br>LACP       |  |
|            | FXOS 每秒发送 1 次<br>LACP                   | FXOS 每秒发送 1 次<br>LACP     |  |

要在 FXOS (41xx/93xx) 上配置 LACP 模式:

<#root>

KSEC-FPR4100-1#

scope org

KSEC-FPR4100-1 /org #

show lacppolicy

LACP policy: Name LACP rate default Fast KSEC-FPR4100-1 /org # scope lacppolicy default KSEC-FPR4100-1 /org/lacppolicy # set lacp-rate fast lacp rate fast normal lacp rate normal

## 对 FPR4100/FPR9300 上的端口通道执行故障排除

网络图

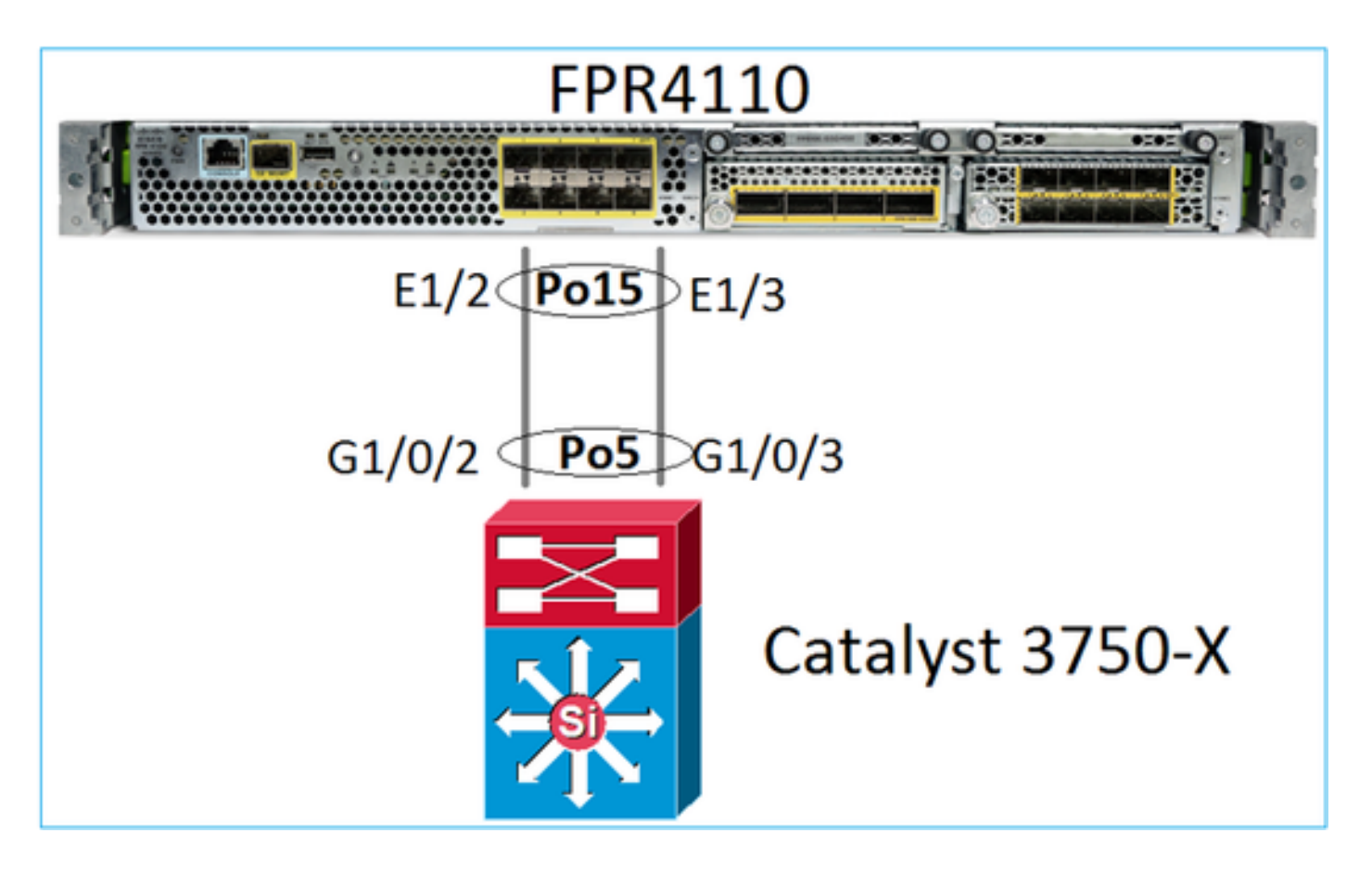

FPR4100 和 FPR9300 机箱包含端口通道端接的内部交换机。由于内部交换机与 Nexus 5K 类似 ,而且 FXOS 仅支持 LACP,因此内部交换机与 Nexus 5K 的故障排除方法也比较相似。

检查 1 - 验证端口通道状态

<#root> FP4110-7-A(fxos)# show port-channel summary Flags: D - Down P - Up in port-channel (members) I - Individual H - Hot-standby (LACP only) s - Suspended r - Module-removed S - Switched R - Routed U - Up (port-channel) M - Not in use. Min-links not met \_\_\_\_\_ Group Port-Туре Protocol Member Ports Channel \_\_\_\_\_ Eth LACP Eth1/2(P) Eth1/3(P) Po15(SU) 15

验证 FXOS 接口状态:

#### <#root>

FP4110-7-A(fxos)#

| Ethernet<br>Interface | VLAN | Туре | Mode   | Status | Reason              | Speed     | Port<br>Ch # |
|-----------------------|------|------|--------|--------|---------------------|-----------|--------------|
| Eth1/1                | 1    | eth  | 1qtunl | up     | none                | 1000([    | )            |
| Eth1/2                | 1    | eth  | 1qtun] | up     | none                | 1000([    | )) 15        |
| Eth1/3                | 1    | eth  | 1qtun] | up     | none                | 1000([    | )) 15        |
| Eth1/4                | 1    | eth  | 1qtun] | down   | SFP not inserted    | 10G([     | ))           |
| Eth1/5                | 1    | eth  | 1qtun] | down   | Administratively do | wn 1000([ | ))           |
| Eth1/6                | 1    | eth  | 1qtun] | down   | Administratively do | wn 1000([ | ))           |
| Eth1/7                | 1    | eth  | 1qtun] | down   | Administratively do | wn 10G([  | ))           |
| Eth1/8                | 1    | eth  | 1qtun] | down   | SFP not inserted    | 10G([     | ))           |
| Eth1/9                | 1    | eth  | vntag  | up     | none                | 40G([     | ))           |
| Eth1/10               | 1    | eth  | access | down   | Administratively do | wn 40G([  | ))           |
| Eth1/11               | 1    | eth  | access | down   | Administratively do | wn 1000([ | ))           |
| Eth1/12               | 1    | eth  | access | down   | Administratively do | wn 1000([ | ))           |

检查 2 – 验证 FXOS 是否发送和接收 LACP(多次运行该命令)

#### <#root>

FP4110-7-A(fxos)#

show lacp counters interface port-channel 15

|                | LACPDUs |           | Marker |      | Marker Response |      | LACPDUs  |  |
|----------------|---------|-----------|--------|------|-----------------|------|----------|--|
| Port           | Sent    | Recv      | Sent   | Recv | Sent            | Recv | Pkts Err |  |
| port-channel15 |         |           |        |      |                 |      |          |  |
| Ethernet1/2    | 22301   | 19 207280 | 0      | 0    | 0               | 0    | 0        |  |
| Ethernet1/3    | 2965    | 32 207744 | 0      | 0    | 0               | 0    | 0        |  |

## 验证交换机是否发送和接收 LACP:

<#root>

Switch#

show lacp 5 counters

|         | LACPDUs  |      | Mark | Marker |      | Marker Response |          |  |
|---------|----------|------|------|--------|------|-----------------|----------|--|
| Port    | Sent     | Recv | Sent | Recv   | Sent | Recv            | Pkts Err |  |
|         |          |      |      |        |      |                 |          |  |
| Channe1 | group: 5 |      |      |        |      |                 |          |  |
| Gi1/0/2 | 627      | 596  | 0    | 0      | 0    | 0               | 0        |  |
| Gi1/0/3 | 623      | 593  | 0    | 0      | 0    | 0               | 0        |  |

验证单个 FXOS 接口的 LACP 详细信息:

#### <#root>

FP4110-7-A(fxos)# show lacp interface ethernet 1/2 Interface Ethernet1/2 is up Channel group is 15 port channel is Po15 PDUs sent: 222828 PDUs rcvd: 207074 Markers sent: 0 Markers rcvd: 0 Marker response sent: 0 Marker response rcvd: 0 Unknown packets rcvd: 0 Illegal packets rcvd: 0 Lag Id: [ [(8000, 28-6f-7f-ec-59-80, 5, 8000, 103), (8000, 2c-33-11-8e-7-b3, e, 8000, 42)]] Operational as aggregated link since Tue Oct 31 19:14:57 2017 Local Port: Eth1/2 MAC Address= 2c-33-11-8e-7-b3 System Identifier=0x8000,2c-33-11-8e-7-b3 Port Identifier=0x8000,0x42 Operational key=14 LACP\_Activity=active LACP\_Timeout=Short Timeout (1s) Synchronization=IN\_SYNC Collected=true Distributing=true

#### 检查 3 – 验证本地和远程设备的 LACP ID

#### <#root>

FP4110-7-A(fxos)#

```
show lacp port-channel interface port-channel 15
port-channel15
System Mac=2c-33-11-8e-7-b3
Local System Identifier=0x8000,2c-33-11-8e-7-b3
Admin key=0xe
Operational key=0xe
Partner System Identifier=0x8000,28-6f-7f-ec-59-80
Operational key=0x5
Max delay=0
Aggregate or individual=1
Member Port List=
```

检查 4(可选)– 收集此输出(可供 Cisco TAC 使用)

#### <#root>

FP4110-7-A(fxos)#

show lacp internal event-history errors

1) Event:E\_DEBUG, length:74, at 574387 usecs after Tue Oct 31 19:14:57 2017
[102] lacp\_proto\_set\_ntt(1780): Restarting periodic tx timer in 0x210 msecs

2) Event:E\_DEBUG, length:467, at 544757 usecs after Tue Oct 31 19:14:57 2017
 [102] lacp\_ac\_init\_port\_channel\_member(1660): TYPE1 UPDATE lacp\_ac\_init\_port
 \_channel\_member port-channel port-channel15(0x1600000e) lacp\_mcec\_type1\_upd\_sent
 ...

检查 5 - 检查出现问题的特定端口的 LACP FSM 转换。 消息由旧到新显示

<#root>

FP4110-7-A(fxos)#

show lacp internal event-history interface ethernet 1/2

>>>>FSM: <Ethernet1/2> has 975 logged transitions<<<<<

1) FSM:<Ethernet1/2> Transition at 257150 usecs after Sun Oct 29 12:35:16 2017
 Previous state: [LACP\_ST\_WAIT\_FOR\_HW\_TO\_PROGRAM\_RECEIVE\_PATH]
 Triggered event: [LACP\_EV\_PORT\_RECEIVE\_PATH\_ENABLED\_AS\_CHANNEL\_MEMBER\_MESSAGE]
 Next state: [LACP\_ST\_PORT\_MEMBER\_RECEIVE\_ENABLED]

• • •

4) FSM:<Ethernet1/2> Transition at 966987 usecs after Sun Oct 29 12:35:19 2017
 Previous state: [LACP\_ST\_PORT\_MEMBER\_COLLECTING\_AND\_DISTRIBUTING\_ENABLED]
 Triggered event: [LACP\_EV\_PARTNER\_PDU\_IN\_SYNC] <--- Good (Received LACP with 'Synchronizatio
 Next state: [LACP\_ST\_PORT\_IS\_DOWN\_OR\_LACP\_IS\_DISABLED]</li>

. . .

- 207) FSM:<Ethernet1/4> Transition at 482767 usecs after Sun Oct 29 13:18:40 2017
  Previous state: [LACP\_ST\_ATTACHED\_TO\_AGGREGATOR]
  Triggered event: [LACP\_EV\_PARTNER\_PDU\_OUT\_OF\_SYNC]
  Next state: [FSM\_ST\_NO\_CHANGE]
- 208) FSM:<Ethernet1/4> Transition at 363720 usecs after Sun Oct 29 13:18:41 2017
  Previous state: [LACP\_ST\_ATTACHED\_TO\_AGGREGATOR]
  Triggered event: [LACP\_EV\_PARTNER\_PDU\_OUT\_OF\_SYNC] <--- Bad (Received LACP with 'Synchroniza
  Next state: [FSM\_ST\_NO\_CHANGE]</pre>

检查 6 – 收集端口通道事件历史记录(可供 Cisco TAC 使用)

#### <#root>

FP4110-7-A(fxos)#

show port-channel internal event-history all

Low Priority Pending queue: len(0), max len(1) [Tue Oct 31 19:37:03 2017] High Priority Pending queue: 1

## 对 FPR21xx/FPR1xxx 上的端口通道执行故障排除

## 网络图

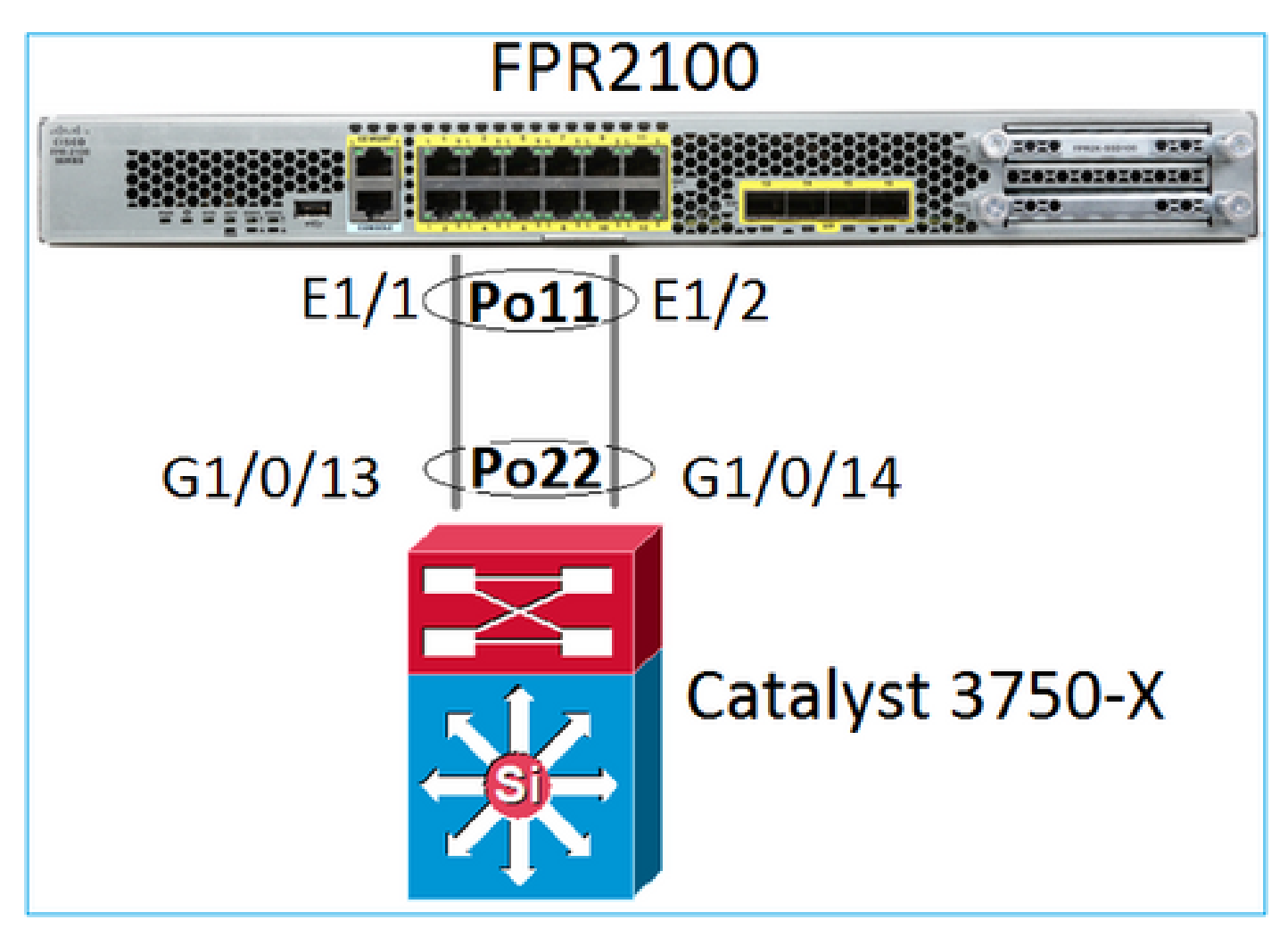

选中1。如果使用LACP,请验证LACP计数器

您会发现两端(交换机和 FXOS)都在发送和接收 LACP:

<#root>

FP2110-2(local-mgmt)#

show lacp counters

|         | LACPDUs   |      | Marker |      | Marker | Response | LACPDUs  |  |
|---------|-----------|------|--------|------|--------|----------|----------|--|
| Port    | Sent      | Recv | Sent   | Recv | Sent   | Recv     | Pkts Err |  |
|         |           |      |        |      |        |          |          |  |
| Channe1 | group: 11 | L    |        |      |        |          |          |  |
| Eth1/1  | 4435      | 3532 | 0      | 0    | 0      | 0        | 0        |  |
| Eth1/2  | 4566      | 3532 | 0      | 0    | 0      | 0        | 0        |  |

另一种验证方法:

#### <#root>

FP2110-2(local-mgmt)#

#### show pktmgr counters

| Ports   | Tx<br>Packets | Tx<br>Drops | Tx<br>Bytes | Rx<br>Packets | Rx<br>Drops | Rx<br>Bytes | Rx<br>Forwards |        |      |           |       |
|---------|---------------|-------------|-------------|---------------|-------------|-------------|----------------|--------|------|-----------|-------|
| Eth1/1  | 4575          | 0           | 567300      | 3537          | 0           | 452736      | 3537 <         | LACP   | PDUs | forwarded | inter |
| Eth1/2  | 4706          | 0           | 583544      | 3537          | 0           | 452736      | 3537 <         | : LACP | PDUs | forwarded | inter |
| Eth1/3  | 0             | 0           | 0           | 0             | 0           | 0           | 0              |        |      |           |       |
| Eth1/4  | 0             | 0           | 0           | 0             | 0           | 0           | 0              |        |      |           |       |
| Eth1/5  | 0             | 0           | 0           | 0             | 0           | 0           | 0              |        |      |           |       |
| Eth1/6  | 0             | 0           | 0           | 0             | 0           | 0           | 0              |        |      |           |       |
| Eth1/7  | 0             | 0           | 0           | 0             | 0           | 0           | 0              |        |      |           |       |
| Eth1/8  | 0             | 0           | 0           | 0             | 0           | 0           | 0              |        |      |           |       |
| Eth1/9  | 0             | 0           | 0           | 0             | 0           | 0           | 0              |        |      |           |       |
| Eth1/10 | 0             | 0           | 0           | 0             | 0           | 0           | 0              |        |      |           |       |
| Eth1/11 | 0             | 0           | 0           | 0             | 0           | 0           | 0              |        |      |           |       |
| Eth1/12 | 0             | 0           | 0           | 0             | 0           | 0           | 0              |        |      |           |       |
| Eth1/13 | 0             | 0           | 0           | 0             | 0           | 0           | 0              |        |      |           |       |
| Eth1/14 | 0             | 0           | 0           | 0             | 0           | 0           | 0              |        |      |           |       |
| Eth1/15 | 0             | 0           | 0           | 0             | 0           | 0           | 0              |        |      |           |       |
| Eth1/16 | 0             | 0           | 0           | 0             | 0           | 0           | 0              |        |      |           |       |
| Misc.   | 0             | 0           | 0           | 0             | 0           | 0           | n/a            |        |      |           |       |

## 检查2。检验上游交换机状态

#### <#root>

FP2110-2(local-mgmt)#

show lacp neighbor

Flags: S - Device is requesting Slow LACPDUs
F - Device is requesting Fast LACPDUs
A - Device is in Active mode
P - Device is in Passive mode

Channel group: 11

Partner (internal) information:

|        | Partner              | Partner     |     | Partner |
|--------|----------------------|-------------|-----|---------|
| Port   | System ID            | Port Number | Age | Flags   |
| Eth1/1 | 32768,286f.7fec.5980 | 0x10e       | 9 s | FA      |

| LACP Pa | rtner  | Partner  | Partner    |
|---------|--------|----------|------------|
| Port Pr | iority | Oper Key | Port State |
| 32768   |        | 0x16     | 0x3f       |

Port State Flags Decode: Activity: Timeout: Aggregation: Synchronization:

|                | Active                                                                                              | Long           | Yes                         |                | Yes                           |                |                        |
|----------------|----------------------------------------------------------------------------------------------------|----------------|-----------------------------|----------------|-------------------------------|----------------|------------------------|
|                | Collected:<br>Yes                                                                                   | Distrib<br>Yes | uting:                      | Default<br>No  | ed:                           | Expired:<br>No | :                      |
| Port<br>Eth1/2 | Partner<br>System ID<br>32768,286f.                                                                 | 7fec.5980      | Part<br>Port N<br>0x10f     | iner<br>Number | Age<br>24                     | s              | Partner<br>Flags<br>FA |
|                | LACP Partner<br>Port Priority<br>32768<br>Port State Flags Dec<br>Activity: Timeout:<br>Active Long |                | Partner<br>Oper Key<br>Ox16 |                | Partner<br>Port State<br>0x3f |                |                        |
|                |                                                                                                    |                | ode:<br>Aggre<br>Yes        | egation:       | Syn<br>Yes                    | chronizat      | tion:                  |
|                | Collected:<br>Yes                                                                                   | Distrib<br>Yes | uted:                       | Defaulte<br>No | d:                            | Expired:<br>No |                        |

注意:如果Collected and Distributed不是"Yes",而Defaulted是"No",则LACP未收敛。

检查3。检验本地LACP系统ID是否为0

<#root>

FP2110-2(local-mgmt)#
show lacp sys-id
32768, 70df.2f18.d813

其他故障排除(所有平台通用)

检查 1

确保两端(防火墙和交换机)具有匹配的设置(例如,速度相同,端口通道模式相同)。 检查 2

检查 FXOS 是否发生故障。您可以从机箱用户界面(UI)或使用以下命令的CLI执行此检查:

<#root>

FPR4100#

show fault

| Severity | Code  | Last Transition Time    | ID     | Description                                        |
|----------|-------|-------------------------|--------|----------------------------------------------------|
| Major    | F0479 | 2020-03-19T11:50:44.322 | 543322 | <br>Virtual interface 781 link state is down       |
| Major    | F0373 | 2020-03-19T10:55:13.778 | 34178  | Fan 1 in Fan Module 1-5 under chassis 1 operabilit |
| Minor    | F0480 | 2020-03-19T10:55:13.777 | 34177  | Fan module 1-5 in chassis 1 operability: degraded  |
| Major    | F1767 | 2020-03-19T10:54:04.162 | 531228 | The password encryption key has not been set.      |
| Major    | F0727 | 2020-03-19T09:50:02.891 | 522921 | lan Member 1/5 of Port-Channel 10 on fabric interc |
| Major    | F0282 | 2020-03-19T09:49:31.462 | 522922 | lan port-channel 10 on fabric interconnect A oper  |
| Major    | F0277 | 2020-03-19T09:49:31.437 | 522929 | ether port 1/5 on fabric interconnect A oper state |
| Info     | F0279 | 2020-01-17T11:06:45.472 | 300958 | ether port 1/7 on fabric interconnect A oper state |
| Info     | F0279 | 2020-01-17T11:06:37.941 | 300903 | ether port 1/6 on fabric interconnect A oper state |
| Minor    | F1437 | 2020-01-16T10:11:39.675 | 291723 | Config backup may be outdated                      |

故障按时间顺序显示。严重程度反映故障的重要性,说明中会提供简要概述。请重点关注严重程度 、时间戳和说明。故障严重程度由高到低依次为:

- 关键
- ・重大
- Minor (轻微)
- 警告
- 信息/条件
- 已清除

有关每个故障的详细信息,请查看FXOS故障和错误消息指南:<u>FXOS错误和系统消息</u>

| Support / Product Support / Security / Cisco Firepower 9300 Series /         |  |  |  |  |  |  |  |  |
|------------------------------------------------------------------------------|--|--|--|--|--|--|--|--|
| Error and System Messages                                                    |  |  |  |  |  |  |  |  |
| View Documents by Topic Choose a Topic 🔹                                     |  |  |  |  |  |  |  |  |
| Cisco Firepower 9300 FXOS Faults and Error Messages 27(1) 25/Sep/2019        |  |  |  |  |  |  |  |  |
| Cisco Firepower 4100/9300 FXOS Faults and Error Messages, 2.6(1) 13/Mar/2019 |  |  |  |  |  |  |  |  |
| Cisco Firepower 4100/9300 FXOS Faults and Error Messages, 2.4(1) 25/Oct/2018 |  |  |  |  |  |  |  |  |
| Cisco FXOS Faults and Error Messages, 2.3(1) 29/Nov/2017                     |  |  |  |  |  |  |  |  |
| Cisco FXOS Faults and Error Messages, 2.2(2) 28/Aug/2017                     |  |  |  |  |  |  |  |  |

检查 3

如果最近对 FMC 上的端口通道配置进行了一些更改,请确保该策略已从 FMC 部署到 FTD

如果端口通道处于故障状态且设备属于集群,请确保已在设备上启用该集群。对于被逐出集群的设 备而言,其端口通道处于故障状态非常正常

检查 5

如果配置正确,但接口未启动,请检查并更换电缆和/或小型封装热插拔 (SFP) 收发器

### 检查 6

有关与端口通道相关的已知问题,请查看 Firepower 版本说明。例如,如果运行 FXOS 2.6.1.169 和 FTD 6.4.0.6 版本,请查看以下部分:

## Cisco Firepower 4100/9300 FXOS Release Notes, 2.6(1)

## Contents

Cisco Firepower 4100/9300 FXOS Release Notes, 2.6(1)

- Introduction
- What's New
- Software Download
- Important Notes
- Adapter Bootloader Upgrade
- System Requirements
- Upgrade Instructions
- Open and Resolved Bugs
- Open Bugs
- Resolved Bugs in FXOS 2.6.1.192
- Resolved Bugs in FXOS 2.6.1.187
- Resolved Bugs in FXOS 2.6.1.174
- Resolved Bugs in FXOS 2.6.1.169
- Resolved Bugs in FXOS 2.6.1.166
- Resolved Bugs in FXOS 2.6.1.157
- Resolved Bugs in FXOS 2.6.1.131

此外,请查看相关的 FMC/FTD 版本说明。在本例中,FTD 运行 6.4.0.5,因此需要查看 6.4.x 版本

## 说明:

| Home / / Cisco Firepower Management Center / Release Notes /                                                                                                    |                               |  |  |
|----------------------------------------------------------------------------------------------------|-------------------------------|--|--|
| Cisco Firepower Release Notes, Version 6.4.0.1, 6.4.0.<br>6.4.0.4, 6.4.0.5, 6.4.0.7, and 6.4.0.8                                                                                                    | 2, 6.4.0.3,                   |  |  |
| Book Contents Q Find Matches in This Book                                                                                                    | Download 📑 Print              |  |  |
| Chapter: Resolved Issues                                                                                                    | Updated: February 26, 2020    |  |  |
| > Chapter Contents                                                                                                    | Was this Document<br>Helpful? |  |  |
| Bugs listed for a patch were verified as resolved when that patch was initially released.                                                                                                    | Yes No                        |  |  |
| Note<br>For your convenience, this document provides lists of resolved bugs for each patch. These lists are auto-<br>generated once and are not subsequently updated. Depending on how and when a particular resolved issue<br>was categorized or updated in our system, it may not appear in the release notes. You should regard the Cisco | H Feedback                    |  |  |
| Bug Search Tool as the 'source of truth.'                                                                                                    | Viewers of This               |  |  |
| Searching for Resolved Issues     Resolved Issues in New Builds                                                                                                    | Document Also<br>Viewed       |  |  |
| Version 6.4.0.8 Resolved Issues     Version 6.4.0.7 Resolved Issues                                                                                                    | Upgrade to Version<br>6.4.0.x |  |  |
| Version 6.4.0.6 Resolved Issues                                                                                                    | C Known Issues                |  |  |
| Version 6.4.0.5 Resolved Issues                                                                                                    | Available Hotfixes            |  |  |

# 常见问题

例 1.EtherChannel模式不匹配

请思考以下拓扑:

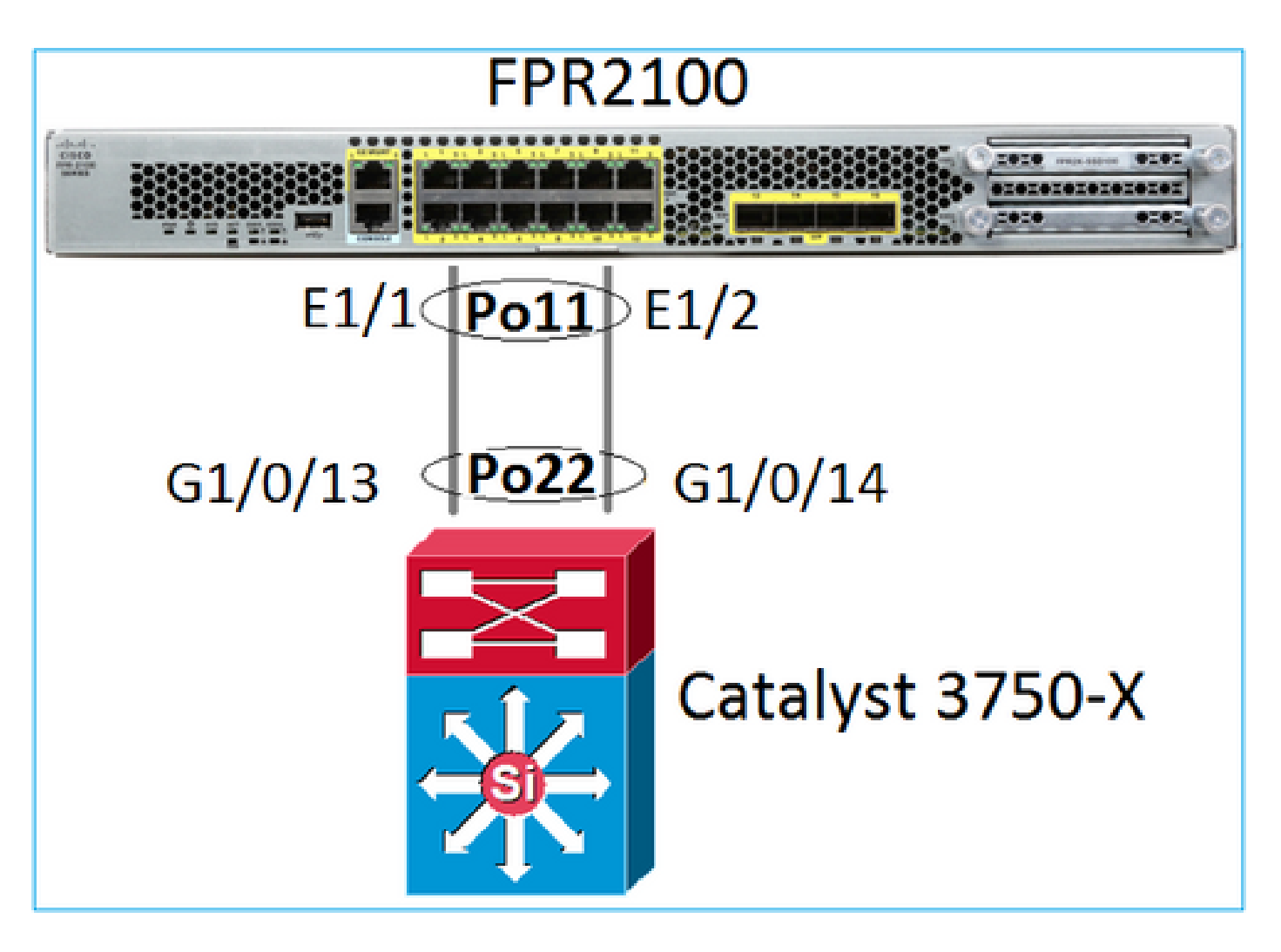

问题症状

Firepower 上端口通道关闭,协商协议为 LACP:

<#root> FP2110-2(local-mgmt)# show portchannel summary P - Up in port-channel (members) Flags: D - Down I - Individual H - Hot-standby (LACP only) s - Suspended r - Module-removed S - Switched R - Routed U - Up (port-channel) M - Not in use. Min-links not met \_\_\_\_\_ \_\_\_\_\_ Group Port-Type Protocol Member Ports Channel Po11(D) Eth LACP Eth1/1(D) Eth1/2(D) 11

在FXOS上,LACP发送计数器每30秒递增,但接收计数器不是:

#### FP2110-2(local-mgmt)#

#### show lacp counters

|            | LACPDUs               |      | Marker |      | Marker Response |      | LACPDUs  |  |  |
|------------|-----------------------|------|--------|------|-----------------|------|----------|--|--|
| Port       | Sent                  | Recv | Sent   | Recv | Sent            | Recv | Pkts Err |  |  |
|            |                       |      |        |      |                 |      |          |  |  |
| Channel gr | oup: 11               |      |        |      |                 |      |          |  |  |
| Eth1/1     | 11356                 | 3762 | 0      | 0    | 0               | 0    | 0        |  |  |
| Eth1/2     | 11393                 | 3761 | 0      | 0    | 0               | 0    | 0        |  |  |
| FP2110-2(  | FP2110-2(local-mgmt)# |      |        |      |                 |      |          |  |  |

show lacp counters

|         | LACPDUs   |      | Marker |      | Marker Response |      | LACPDUs  |  |
|---------|-----------|------|--------|------|-----------------|------|----------|--|
| Port    | Sent      | Recv | Sent   | Recv | Sent            | Recv | Pkts Err |  |
|         |           |      |        |      |                 |      |          |  |
| Channe1 | group: 11 | -    |        |      |                 |      |          |  |
| Eth1/1  | 11357     | 3762 | 0      | 0    | 0               | 0    | 0        |  |
| Eth1/2  | 11394     | 3761 | 0      | 0    | 0               | 0    | 0        |  |

#### 根本原因

交换机上的端口通道已启用,但缺少协商协议:

<#root>

Switch#

show etherchannel 22 summary

Number of channel-groups in use: 15 Number of aggregators: 15

Group Port-channel Protocol Ports

|    | +        | + | +           |             |  |
|----|----------|---|-------------|-------------|--|
| 22 | Po22(SU) | - | Gi1/0/13(P) | Gi1/0/14(P) |  |

## 交换机端口配置证实了这一点:

#### <#root>

Switch#

show run int g1/0/13

interface GigabitEthernet1/0/13
lacp rate fast
channel-group 22 mode on
end

Switch#

show run int g1/0/14

interface GigabitEthernet1/0/14
lacp rate fast
channel-group 22 mode on
end

### 解决方案

对 FPR21xx 设备而言,存在两种可能的解决方案:

1. 将交换机端的端口通道模式从"开启"更改为"LACP"("主动"或"被动"均可)。

2. 将 FTD 端的端口通道模式从"LACP"更改为"开启"。

在这种情况下,我们选择了第二种解决方案(将 FTD 端口通道模式设置为"开启"):

<#root>

FP2110-2(local-mgmt)#

show portchannel summary

| Flags:<br>I - Ir<br>s - Su<br>S - Sv<br>U - Up<br>M - No | D - Down<br>ndividual<br>uspended<br>vitched<br>o (port-cha<br>ot in use. | P H - Hot-sta<br>r - Module<br>R - Routed<br>nnel)<br>Min-links | - Up in po<br>andby (LACI<br>-removed<br>not met | rt-channel (me<br>P only) | embers)   |
|----------------------------------------------------------|---------------------------------------------------------------------------|-----------------------------------------------------------------|--------------------------------------------------|---------------------------|-----------|
| Group                                                    | Port-<br>Channel                                                          | Туре                                                            | Protocol                                         | Member Ports              |           |
| 11                                                       | Po11(U)                                                                   | Eth                                                             | ON                                               | Eth1/1(P)                 | Eth1/2(P) |

## LACP 计数器不再显示:

#### <#root>

FP2110-2(local-mgmt)#

show lacp counters

FP2110-2(local-mgmt)#

案例 2.错误的端口通道设计

问题症状

#### <#root>

FP4110-7-A(fxos)#

| Flags:   | : D - Down<br>I - Indiv<br>s - Suspe<br>S - Swite<br>U - Up (<br>M - Not | I<br>vidual H<br>ended I<br>ched F<br>port-char<br>in use N | P - Up in po<br>H - Hot-stan<br>r - Module-r<br>R - Routed<br>nnel)<br>Min-links po | rt-channel (n<br>dby (LACP onl<br>emoved<br>t met | nembers)<br> y) |       |
|----------|--------------------------------------------------------------------------|-------------------------------------------------------------|-------------------------------------------------------------------------------------|---------------------------------------------------|-----------------|-------|
| Group    | Port-<br>Channel                                                         | Type                                                        | Protocol                                                                            | Member Ports                                      | 5               | <br>- |
| 15<br>48 | Po15(SD)<br>Po48(SD)                                                     | Eth<br>Eth                                                  | LACP<br>NONE                                                                        | Eth1/2(P)                                         | Eth1/3(s)       | <br>- |

### FXOS LACP 计数器双向增加:

#### <#root>

FP4110-7-A(fxos)#

#### show lacp counters

|                   | LACPI           | DUs              | Marl        | ker  | Marker F | lesponse | LACPDUs  |
|-------------------|-----------------|------------------|-------------|------|----------|----------|----------|
| Port              | Sent            | Recv             | Sent        | Recv | Sent     | Recv     | Pkts Err |
| port-channel15    |                 |                  |             |      |          |          |          |
| Ethernet1/2       | 41921           | 9 451268         | 0           | 0    | 0        | 0        | 0        |
| Ethernet1/3       | 41921           | 5 446806         | 0           | 0    | 0        | 0        | 0        |
| FP4110-7-A(fxos)# | show 1<br>LACPI | acp count<br>DUs | ers<br>Marl | ker  | Marker R | esponse  | LACPDUs  |
| Port              | Sent            | Recv             | Sent        | Recv | Sent     | Recv     | Pkts Err |
| port-channel15    |                 |                  |             |      |          |          |          |
| Ethernet1/2       | 41921           | 9 451269         | 0           | 0    | 0        | 0        | 0        |
| Ethernet1/3       | 41921           | 6 446807         | 0           | 0    | 0        | 0        | 0        |

### 根本原因

show lacp neighbor 的输出结果表明各端口的合作伙伴系统 ID 不同:

<#root>

FP4110-7-A(fxos)#

show lacp neighbor

Flags: S - Device is sending Slow LACPDUs F - Device is sending Fast LACPDUs A - Device is in Active mode P - Device is in Passive mode port-channel15 neighbors Partner's information Partner Partner Partner Port System ID Port Number Age Flags Eth1/2 32768,28-6f-7f-ec-59-800x103 419611 FA

|             | LACP Partner<br>Port Priority<br>32768 | Partner<br>Oper Key<br>Ox5 |        | Partner<br>Port State<br>Ox3d |
|-------------|----------------------------------------|----------------------------|--------|-------------------------------|
| Partner's i | nformation                             |                            |        |                               |
|             | Partner                                | Partner                    |        | Partner                       |
| Port        | System ID                              | Port Number                | Age    | Flags                         |
| Eth1/3      | 32768,4-62-73-d2-65-0                  | 0x12f                      | 419610 | SA                            |
|             | LACP Partner                           | Partner                    |        | Partner                       |
|             | Port Priority                          | Oper Key                   |        | Port State                    |
|             | 32768                                  | 0x16                       |        | 0xd                           |

### 上述内容可以图形表示为:

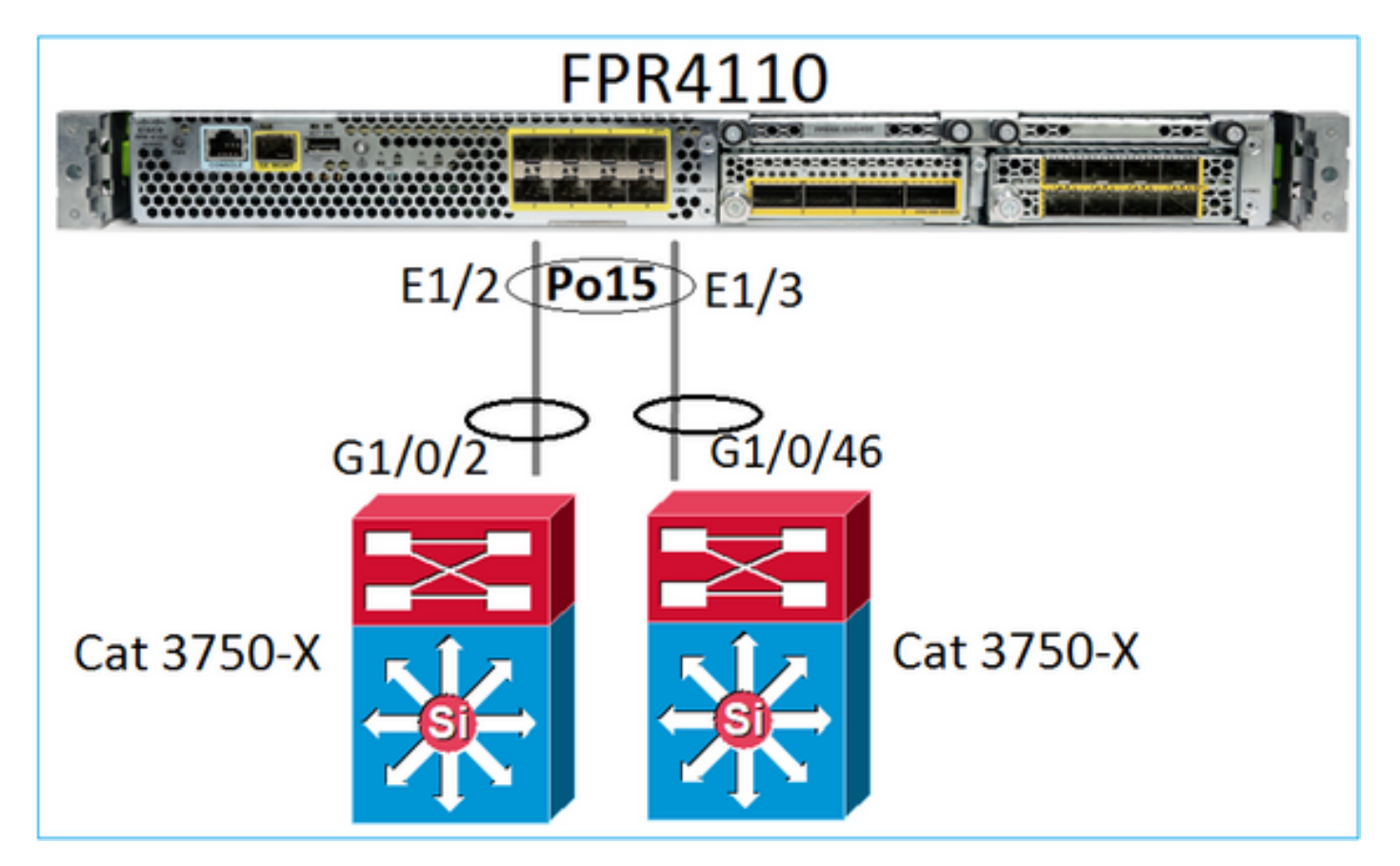

## 解决方案

- 对于 2960,需要配置堆栈 (FlexStack)。
- 对于 3750-X/3850 等,需要配置堆栈 (StackWise Plus)。
- 对于 4500、6500、6800,需要使用虚拟交换系统 (VSS)。
- 对于Nexus 5K、7K或9K,您需要使用虚拟端口通道(vPC)。
- 在其他情况下,需要将 FXOS 连接到同一物理交换机。

案例 3.未分配FXOS端口通道

网络图

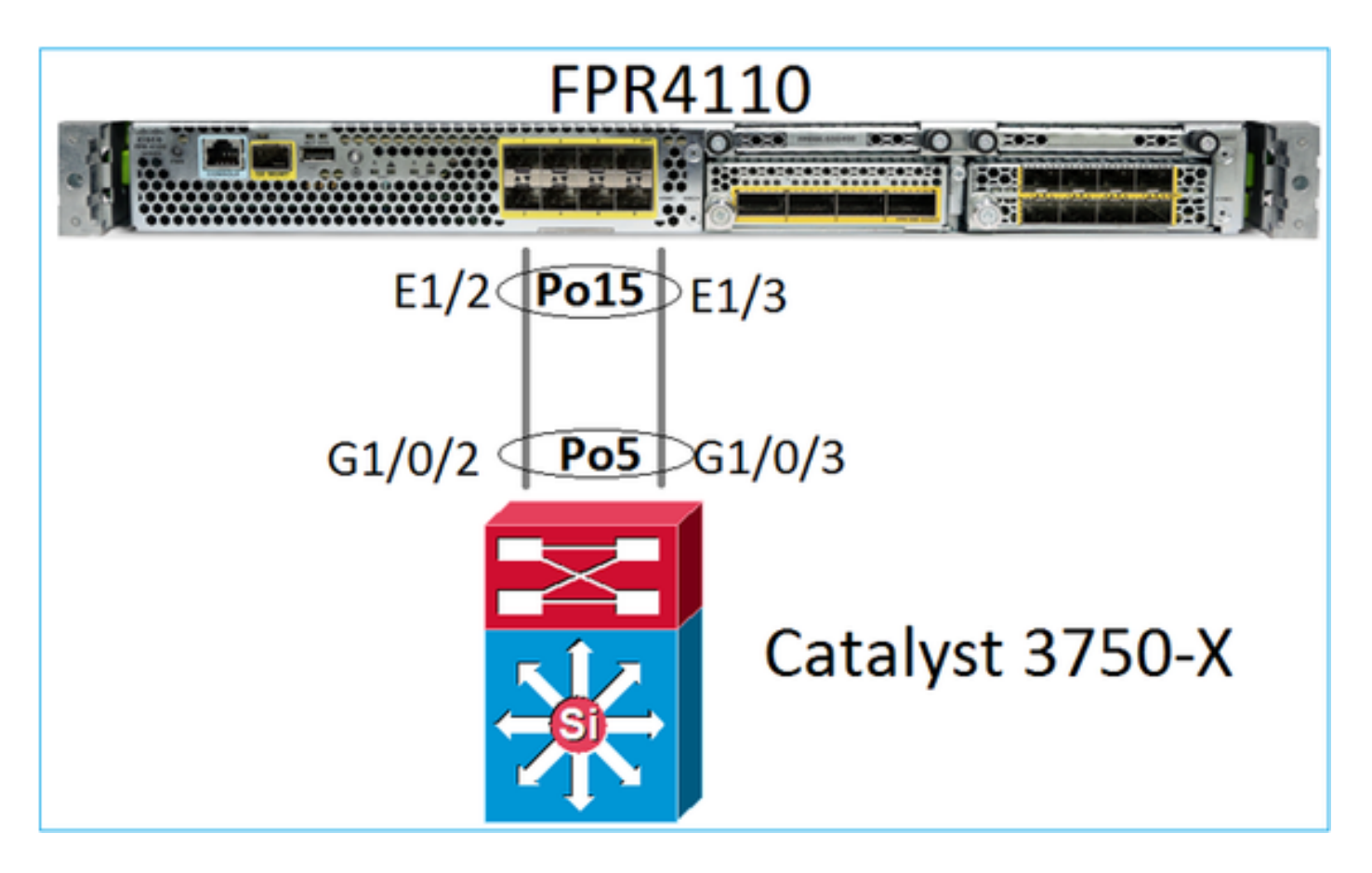

```
问题症状
```

在 FXOS 端,端口通道成员处于挂起状态:

### <#root>

FP4110-7-A(fxos)#

show port-channel summary

| Flags        | : D - Down<br>I - Indivi<br>s - Suspen<br>S - Switch<br>U - Up (po<br>M - Not in | P<br>dual H<br>ded r<br>ed R<br>ort-chann<br>use. Mi | - Up in po<br>- Hot-stand<br>- Module-ro<br>- Routed<br>el)<br>n-links no | rt-channel (mo<br>dby (LACP only<br>emoved<br>t met | embers)<br>y) |
|--------------|----------------------------------------------------------------------------------|------------------------------------------------------|---------------------------------------------------------------------------|-----------------------------------------------------|---------------|
| Group        | Port-<br>Channel                                                                 | Туре                                                 | Protocol                                                                  | Member Ports                                        |               |
| <br>15<br>48 | Po15(SD)<br>Po48(SD)                                                             | Eth<br>Eth                                           | LACP<br>NONE                                                              | Eth1/2(s)                                           | Eth1/3(s)     |

在交换机端也是如此:

### <#root>

Switch#

| Group | Port-channel | Protocol | Ports            |            |
|-------|--------------|----------|------------------|------------|
| 5     | Po5(SD)      | LACP     | -+<br>Gi1/0/2(s) | Gi1/0/3(s) |

FXOS LACP计数器显示发送和接收的数据包:

#### <#root>

...

#### FP4110-7-A(fxos)#

#### show lacp counters

|                | LACP  | DUs      | Mark | ker  | Marker F | lesponse | LACPDUs  |
|----------------|-------|----------|------|------|----------|----------|----------|
| Port           | Sent  | Recv     | Sent | Recv | Sent     | Recv     | Pkts Err |
| port-channel15 |       |          |      |      |          |          |          |
| Ethernet1/2    | 42083 | 9 452531 | 0    | 0    | 0        | 0        | 0        |
| Ethernet1/3    | 42079 | 3 447409 | 0    | 0    | 0        | 0        | 0        |

#### FP4110-7-A(fxos)#

#### show lacp counters

|                | LACI  | LACPDUs   |      | Marker |      | Marker Response |          |
|----------------|-------|-----------|------|--------|------|-----------------|----------|
| Port           | Sent  | Recv      | Sent | Recv   | Sent | Recv            | Pkts Err |
| port-channel15 |       |           |      |        |      |                 |          |
| Ethernet1/2    | 42102 | 26 452537 | 0    | 0      | 0    | 0               | 0        |
| Ethernet1/3    | 42098 | 81 447416 | 0    | 0      | 0    | 0               | 0        |

## 在交换机端,LACP计数器还会显示已发送但未接收的数据包:

#### <#root>

Switch#

#### show lacp 5 counters

|         | LACP     | DUs      | Marl | ker  | Marker | Response | LACPDUs  |
|---------|----------|----------|------|------|--------|----------|----------|
| Port    | Sent     | Recv     | Sent | Recv | Sent   | Recv     | Pkts Err |
|         |          |          |      |      |        |          |          |
| Channe1 | group: 5 |          |      |      |        |          |          |
| Gi1/0/2 | 45253    | 9 420223 | 0    | 0    | 0      | 0        | 0        |
| Gi1/0/3 | 44723    | 2 415274 | 0    | 0    | 0      | 0        | 0        |

#### Switch#

#### show lacp 5 counters

|         | LACP     | DUs      | Marl | ker  | Marker | Response | LACPDUs  |
|---------|----------|----------|------|------|--------|----------|----------|
| Port    | Sent     | Rec∨     | Sent | Recv | Sent   | Recv     | Pkts Err |
|         |          |          |      |      |        |          |          |
| Channe1 | group: 5 |          |      |      |        |          |          |
| Gi1/0/2 | 45254    | 0 420223 | 0    | 0    | 0      | 0        | 0        |

#### 根本原因

在本例中,问题在于 FXOS 端口通道未分配给逻辑设备(FTD 应用):

| Overview Interfaces     | Logical Devices | Security Engine | Platform Settings |             |                          |                  |                             |              |
|-------------------------|-----------------|-----------------|-------------------|-------------|--------------------------|------------------|-----------------------------|--------------|
| All Interfaces Hardware | Bypass          | CONSOLE MGMT    | USB 2 4           |             | Network Module 2 : Empty |                  | vork Module 3<br>3 5<br>4 6 |              |
|                         |                 |                 |                   |             |                          |                  |                             | 🔘 Add        |
| Interface               | Туре            | Admin Speed     | Operational Speed | Application | Admin Duplex             | Auto Negotiation | Operation State             | Admin State  |
| MGMT                    | Management      |                 |                   |             |                          |                  |                             | $\checkmark$ |
| Port-channel15          | data            | 1gbps           | 1gbps             |             | Full Duplex              | no               | failed                      |              |
| Ethernet1/2             | data            | 1gbps           |                   |             | Full Duplex              | no               | suspended                   |              |
| Ethernet1/3             | data            | 1gbps           |                   |             | Full Duplex              | no               | suspended                   |              |

解决方案

将端口通道分配给逻辑设备

案例 4.有关Port-Channel的运行状况警报未接收任何数据包

设备 (FTD) 每 5 分钟发送一次各接口(已配置名称并处于运行状态)收到的接口流量信息。如果在 上一时间间隔中未收到数据包,则 FMC UI 中会显示如下消息:

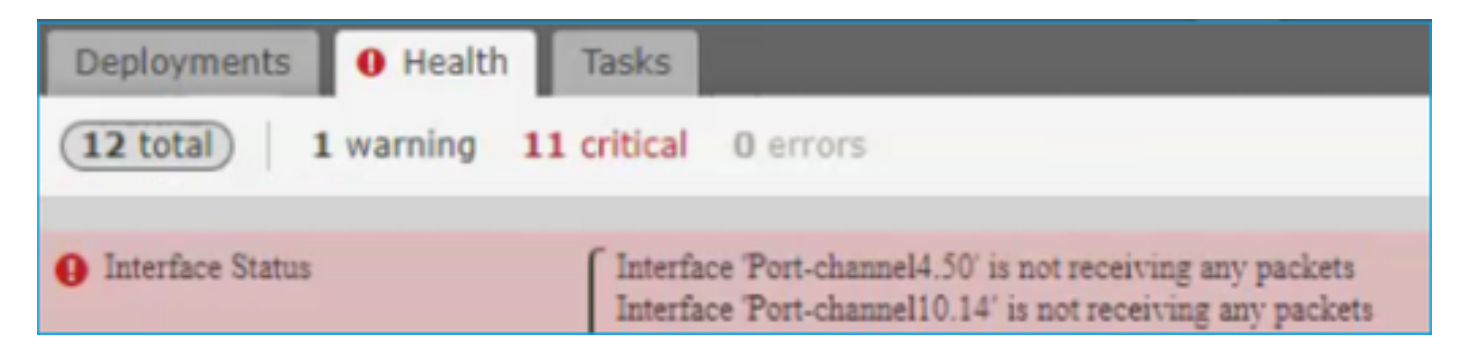

建议操作

从FTD CLI检查show traffic输出并重点关注5分钟的输入速率,例如,

```
Interface Port-channel10.14
INSIDE:
    received (in 237938.740 secs):
        2 packets 84 bytes
        0 pkts/sec 0 bytes/sec
    transmitted (in 237938.740 secs):
        5 packets 140 bytes
        0 pkts/sec 0 bytes/sec
1 minute input rate 0 pkts/sec, 0 bytes/sec
```

1 minute output rate 0 pkts/sec, 0 bytes/sec 1 minute drop rate, 0 pkts/sec 5 minute input rate 0 pkts/sec, 0 bytes/sec 5 minute output rate 0 pkts/sec, 0 bytes/sec 5 minute drop rate, 0 pkts/sec

案例 5.FMC上的运行状况警报:已取消关联端口通道或已添加接口

运行状况警报状态:"Interface with physical-name: "Port-Channel" disassociated."或""Interface with physical-name: \"name\_if\"已添加。"

建议操作

Cisco Bug ID CSCvb 跟踪此已知的<u>外观问题15074</u>

## 端口通道注意事项

设计注意事项

例 1.高可用性中的FTD/ASA刀片

此设置不受支持。原因是交换机端的端口通道配置不正确,导致备用设备上的流量阻塞。仅在"集群 跨网络"模式下配置 ASA 或 FTD 时,才支持此设计。

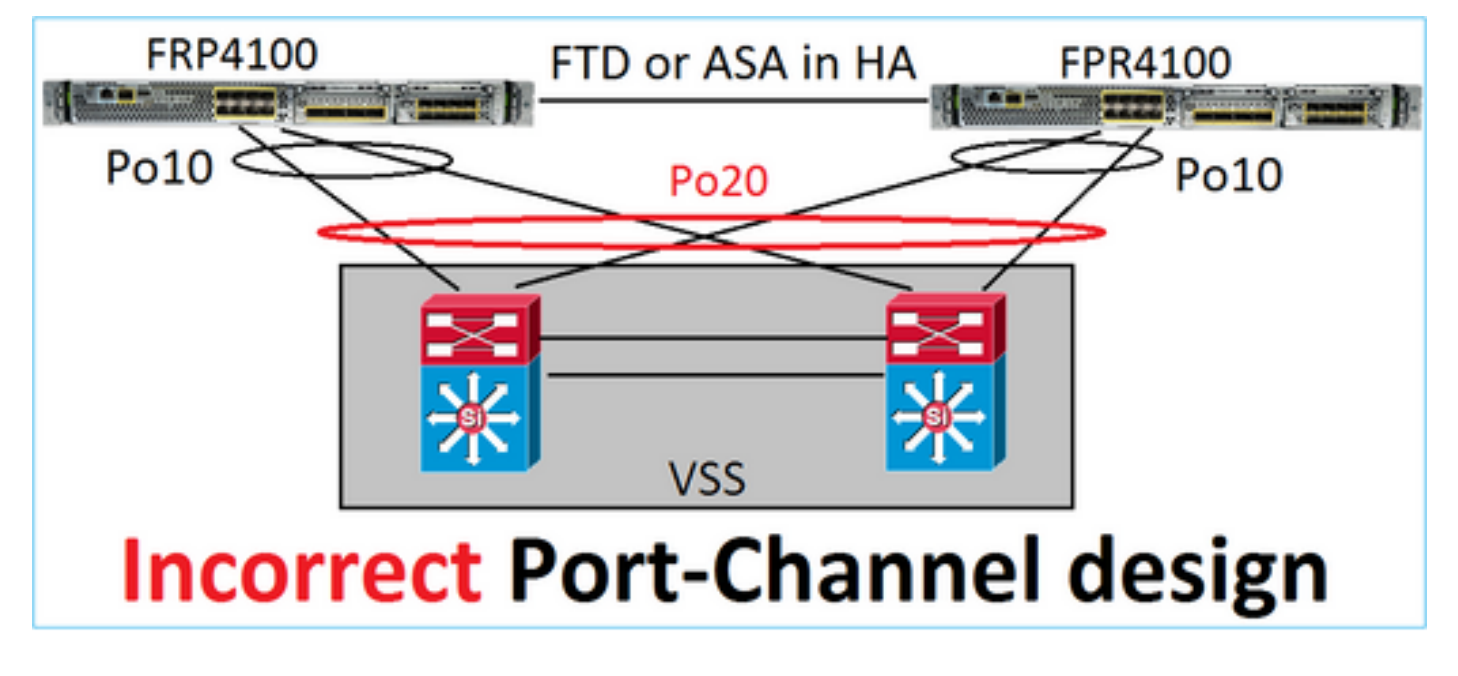

警告:此场景在故障切换中不正确(高可用性)

适合高可用性的端口通道设计如下:

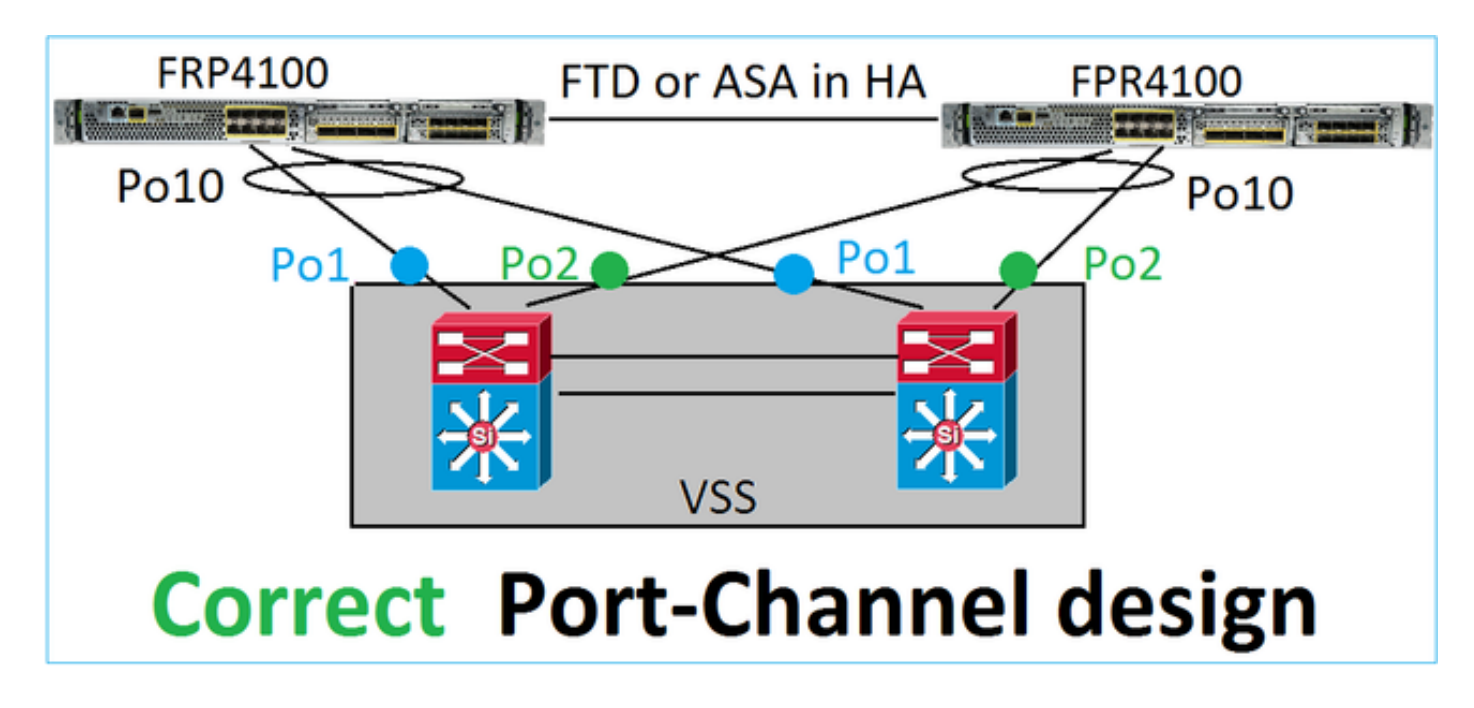

### 参考

- <u>连接到其他设备上的 EtherChannel</u>
- <u>机箱间集群的 EtherChannel</u>

案例 2.集群中的FTD/ASA

每个防火墙数据接口端口通道均使用"跨网络"模式(Firepower 平台支持的唯一模式)。从设计角度 来看,在交换机端,单个数据接口的交换机端口属于一个端口通道。

例如,对于 FP9300(2 个机箱、6 个刀片),数据端口可按如下方式配置:

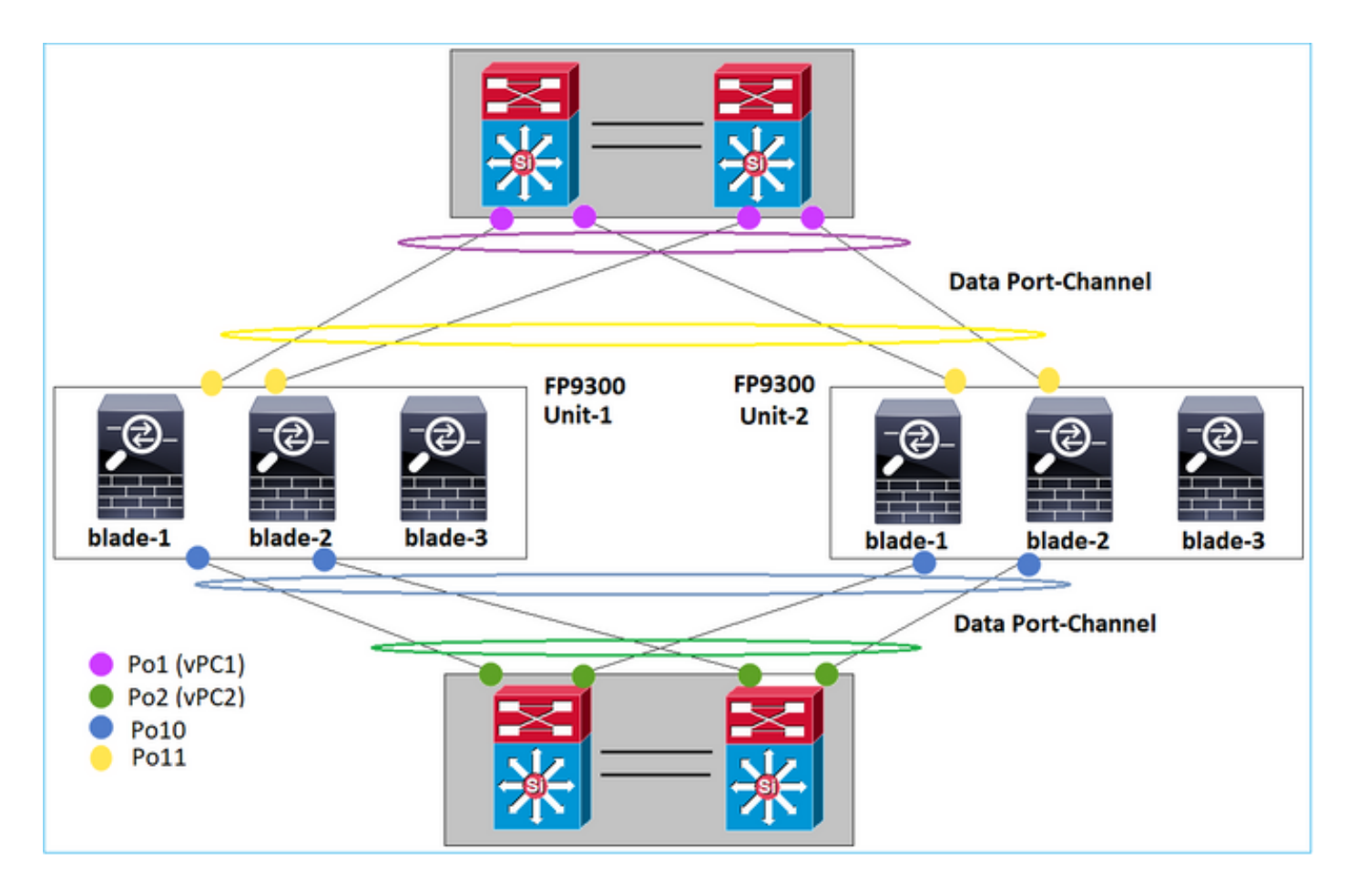

另一方面,集群控制链路(CCL)使用单个端口通道模式,根据最佳实践,带宽必须匹配每个成员的 最大容量。此外,对于 Nexus,每个端口通道都属于不同的 vPC。

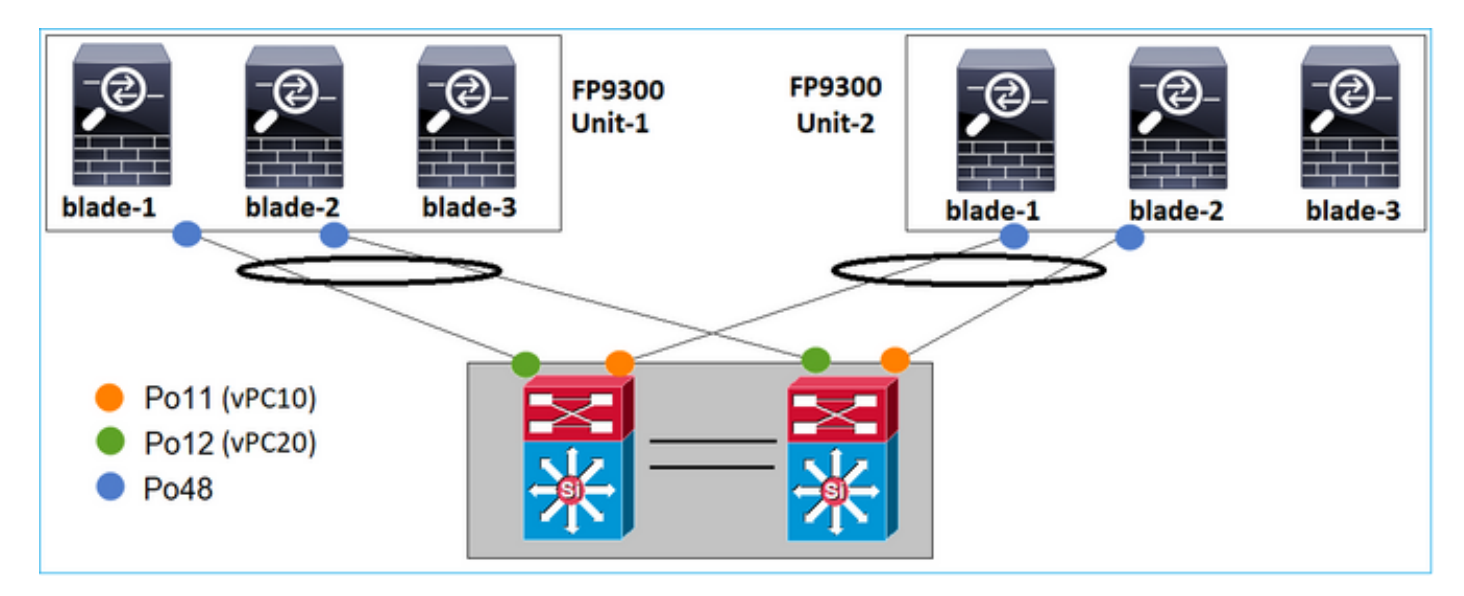

同样,对于 FP41xx :

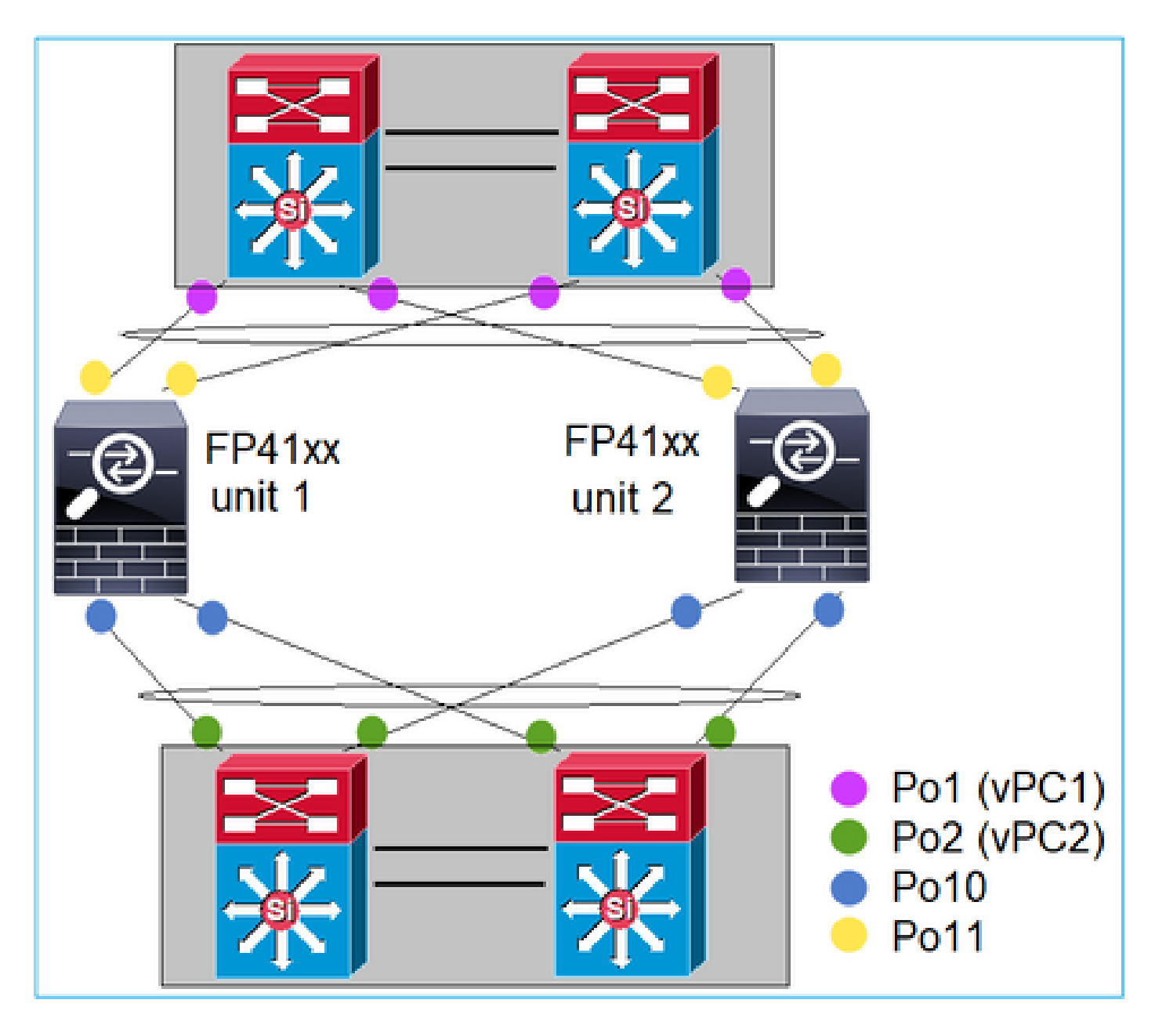

CCL :

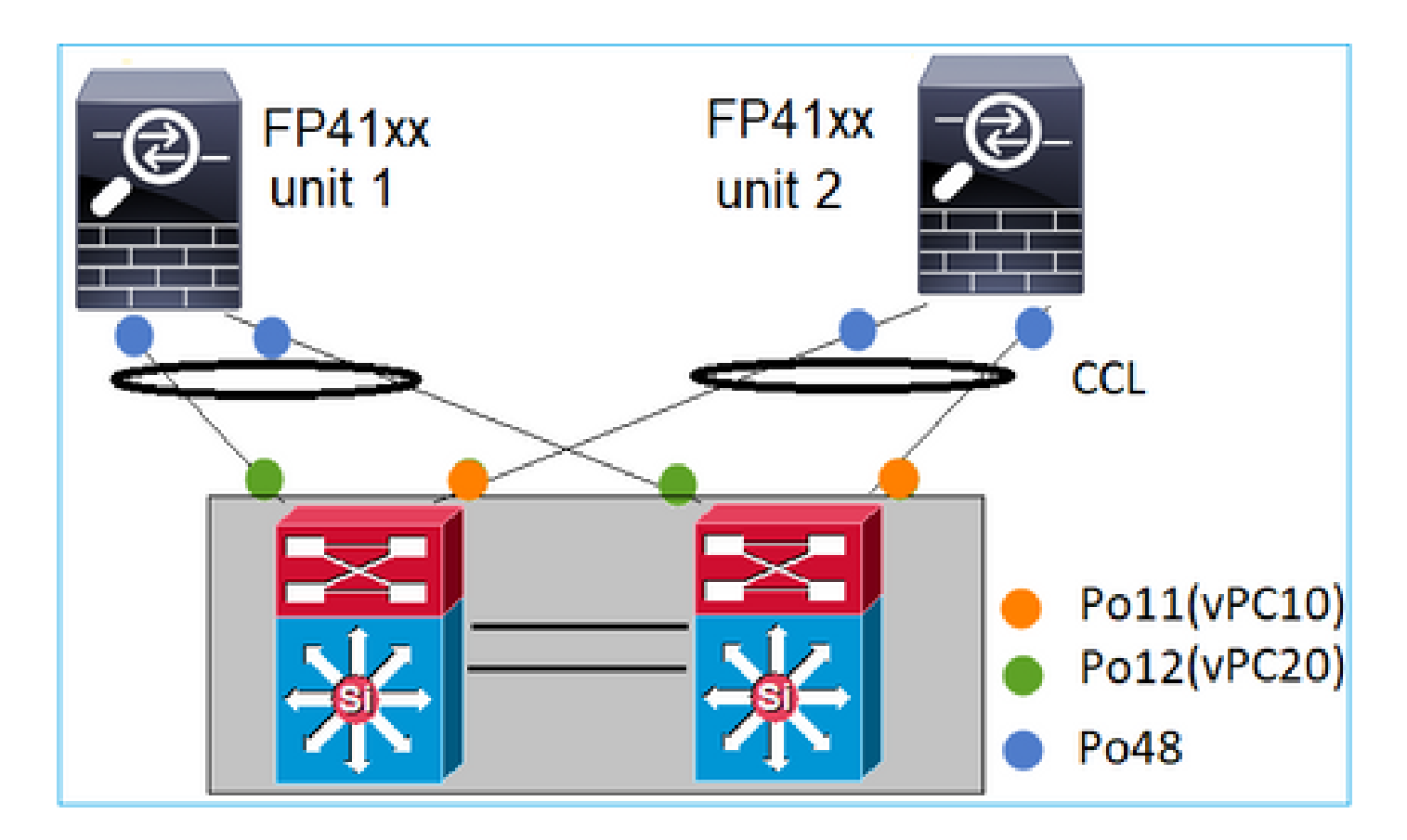

案例 3.Port-Channel在FXOS上终止

端口通道在 FXOS 机箱上端接。此设计的示例如下:

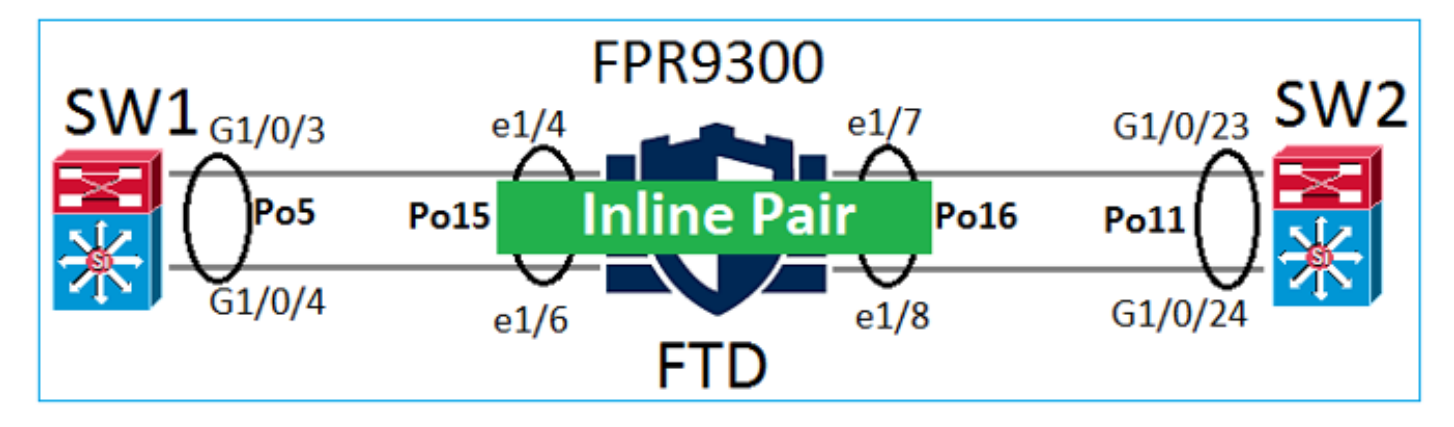

案例 4.通过FXOS的端口通道

端口通道通过FXOS机箱。此设计的示例如下:

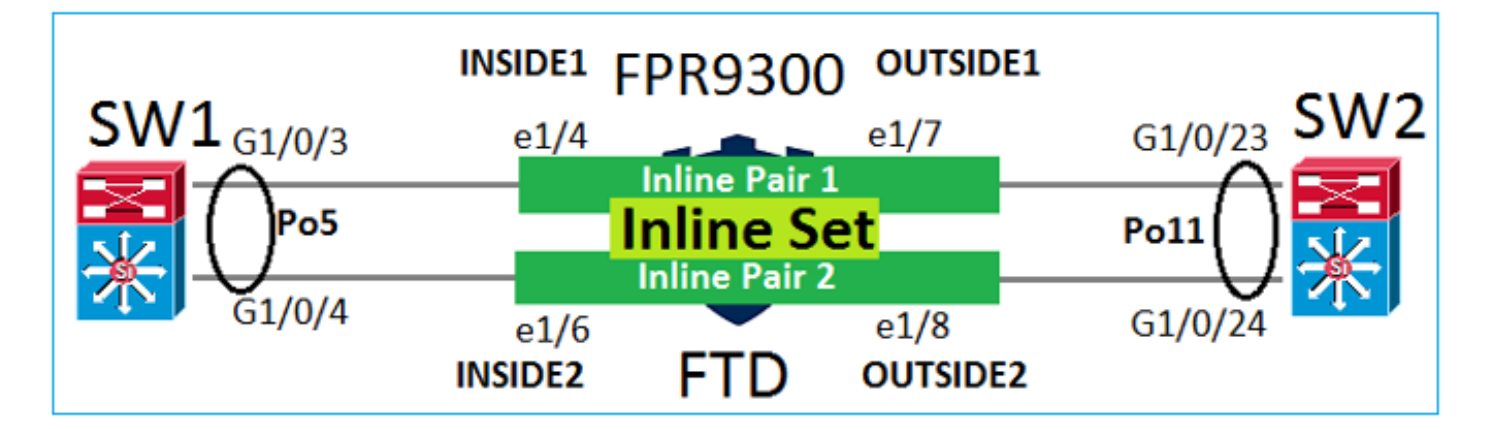

注意:在第二个场景中,Firepower设备上未配置端口通道。

"端口通道在 FXOS 上端接"与"端口通道穿过 FXOS"的区别

| 功能                         | 备注                                                                                                    |
|----------------------------|----------------------------------------------------------------------------------------------------|
| 端口通道在 FXOS 机箱上端<br>接 (MIO) | 适用于 FXOS 2.1.1 及以上版本                                                                                                    |
| 端口通道通过FXOS机箱<br>(MIO)      | <ul> <li>适用于 FXOS 2.1.1.58 以下版本</li> <li>在FXOS &gt;= 2.1.1.58和&lt; 2.3.1.3上不起作用<br/>(由于<u>Cisco Bug ID CSCva00405</u>)</li> <li>适用于 FXOS 2.3.1.3 以上版本</li> </ul> |

## 其他注意事项

LACP 平稳收敛

在集群设置(ASA 或 FTD)中,建议在 Nexus 上启用"LACP 平稳收敛"。

# 常见问题解答 (FAQ)

问: SSP端口通道散列分配是固定还是自适应?

FXOS 使用弹性散列分布。这大概相当于 Nexus 7000/9000 在线文档中介绍的固定散列分布模式。 在弹性散列中,如果链路发生故障,分配给故障链路的流将在活动链路之间均匀地重新分配。流经 活动链路的当前流不会重新进行散列处理,其数据包的传输也不会顺序混乱。将链路添加到portchannel或ECMP组时,散列到当前链路的部分流会重新散列到新链路,但不会跨所有当前链路。 问:如果连接到Port-Channel的交换机端口断开,会发生什么情况?FTD是监控物理链路还是端口 通道?

如果所有端口通道接口成员都关闭,则端口通道也会关闭。端口通道操作状态显示为故障。从 FTD 的角度来看,端口通道显示为关闭。另一方面,在此规则中,有一个例外:当交换机使用堆叠时。 使用 LACP 时,系统 ID 使用主用交换机的堆栈 MAC 地址;如果主用交换机发生变化,则 LACP 系统 ID 也会发生变化。如果 LACP 系统 ID 发生变化,则整个 EtherChannel 均会摆动,并且出现 STP 重新收敛。使用stack-mac persistent timer命令控制主用交换机故障切换后堆叠MAC地址是否 更改。

问:希望使用命令"port-channel min-bundle 2",以便如果port-channel中的一个链路断开,则portchannel断开,防火墙进行故障转移。

此选项在 FXOS 机箱上不可用。要解决此问题,请尽可能在对等交换机上配置 lacp min-links 命令。

问:如何捕获LACP数据包?

例 1.端口通道在逻辑设备(FTD/ASA)上终止

- 端口通道实际上在机箱级别 (FXOS) 端接。
- 无法在机箱级别 (FXOS) 和应用程序级别 (FTD/ASA) 捕获 LACP 数据包(入口或出口)。

案例 2.通过FTD的端口通道 — FTD接口部署为内联集

```
inline-set set1
    snort fail-open down
    interface-pair INSIDE OUTSIDE
T
interface Ethernet1/2
nameif INSIDE
cts manual
 propagate sgt preserve-untag
 policy static sgt disabled trusted
I
interface Ethernet1/3
nameif OUTSIDE
cts manual
 propagate sgt preserve-untag
 policy static sgt disabled trusted
LACP Ethertype is 0x8809 (dec 34825):
firepower# capture CAP interface INSIDE ethernet-type 34825
firepower# show capture CAP
   1: 21:15:00.403131
                            2894.0f57.271d 0180.c200.0002 0x8809 Length: 124 <-- LACP packet
                         0101 0114 8000 0017 dfd6 ec00 0016 8000
                         0223 3d00 0000 0214 8000 0017 dfd6 ec00
                         0015 8000 0222 3d00 0000 0310 8000 0000
                         0000 0000 0000 0000 0000 0000 0000
                         0000 0000 0000 0000 0000 0000 0000 0000
                         0000 0000 0000 0000 0000 0000 0000 0000
                         0000 0000 0000 0000 0000 0000 0000
```

案例 3.通过FTD的端口通道 — FTD接口部署为网桥组模式:

interface Ethernet1/2 bridge-group 1 nameif INSIDE cts manual propagate sgt preserve-untag policy static sgt disabled trusted security-level 0 I interface Ethernet1/3 bridge-group 1 nameif OUTSIDE cts manual propagate sqt preserve-untag policy static sgt disabled trusted security-level 0 I interface BVI1 ip address 192.168.201.134 255.255.255.0 firepower# capture CAP interface INSIDE ethernet-type 34825 firepower# show capture CAP 1 packet captured 1: 21:21:29.731987 2894.0f57.271c 0180.c200.0002 0x8809 Length: 124 <-- LACP packet 0101 0114 8000 0017 dfd6 ec00 0015 8000 0222 7d00 0000 0214 0000 0000 0000 0000 0000 0000 0000 0000 0000 0310 8000 0000 0000 0000 0000 0000 0000 0000 0000 0000 0000 0000 0000 0000 0000 0000 0000 0000 0000 0000 0000 0000 0000 0000 0000 0000 0000 0000 0000 0000 1 packet shown

问:如何从单个端口迁移到Port-Channel?

此变更需要维护窗口 (MW),且具有侵入性。从单个接口迁移到端口通道后,所有与该单个接口相 关的配置都会与之取消关联。创建端口通道后,需要将相同配置重新与新配置的端口通道关联,例 如NAT、路由、VPN等。对于 FTD,相关说明详见文档:

<u> 配置 EtherChannel</u>

对于 ASA 设备,相关流程详见文档:

<u>将使用中的接口转换为冗余或 EtherChannel 接口</u>

问:如何将FTD高可用性(HA)链路更改为Port-Channel?

此变更需要维护窗口 (MW),且具有侵入性。必须中断 HA 并进行重新配置。在新的 HA 对中,请

### 将端口通道指定为 HA 链路。相关文档:

在 Firepower 设备上配置 FTD 高可用性

问:Firepower与ASA一起显示端口通道打开、物理接口状态关闭

这与<u>Cisco Bug ID CSCvp03354</u>相关

问:为FMC上的端口通道ID选择什么重要吗? 是否必须与交换机端的内容相匹配?

不,这并不重要。可以随心所欲使用任何端口通道 ID。

问:在端口通道高级选项卡下,是否需要对主用/备用MAC执行任何操作? 如果计划在接入模式(无中继)下使用端口通道并使用高可用性 (HA) 设置,强烈建议配置主用/备 用 MAC。此建议并不针对某种端口通道,但适用于任何 HA 设置。

问:能否配置Port-Channel的接口成员的说明?

目前(FXOS 2.13.x),不支持此功能。有关更多详细信息,请查看最新 FXOS 配置指南。

问:能否更改FXOS端口通道负载均衡算法?

目前(FXOS 2.13.x),不支持此功能。有关更多详细信息,请查看最新 FXOS 配置指南。

问:是否可以配置端口通道中成员接口的最小数量(最小链路),以便将端口通道转换为捆绑状态 ?

目前(FXOS 2.13.x),不支持此功能。有关更多详细信息,请查看最新 FXOS 配置指南。

## 相关信息

- <u>FXOS 配置指南</u>
- <u>FMC/FTD 配置指南</u>

## 关于此翻译

思科采用人工翻译与机器翻译相结合的方式将此文档翻译成不同语言,希望全球的用户都能通过各 自的语言得到支持性的内容。

请注意:即使是最好的机器翻译,其准确度也不及专业翻译人员的水平。

Cisco Systems, Inc. 对于翻译的准确性不承担任何责任,并建议您总是参考英文原始文档(已提供 链接)。